**Baxter** PrisMax ACUTE CARE SYSTEM

## Alarmes Guide de démarrage rapide

Présentation des alarmes du système PrisMax et des alarmes les plus fréquentes susceptibles de se déclencher lors de l'utilisation de PrisMax.

prisMa

Durée estimée : env. 10 à 15 minutes.

AW8054 - Formation PrisMax - Généralités - Alarmes

#### Baxter PrisMax ACUTE CARE SYSTEM

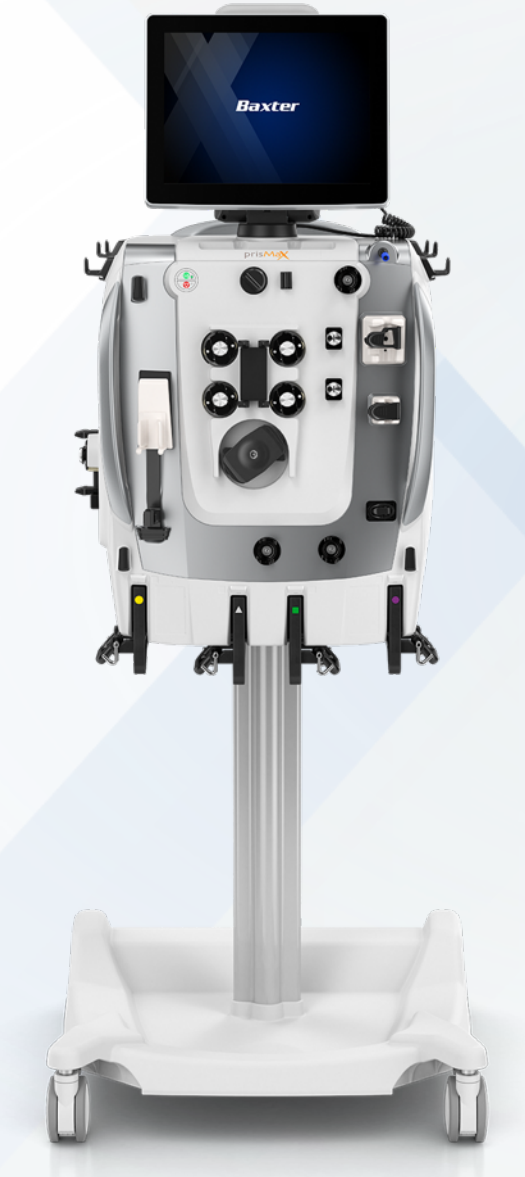

## Ce module traite les sujets suivants:

- ✓ Introduction
- ✓ Alarmes de pression
- ✓ Alarmes de seringue
- ✓ Alarmes de poches
  - Problèmes de débit
  - Poche vide
  - Poche d'amorçage vide

- ✓ Alarmes de coagulation
- ✓ Autres alarmes
  - Air dans le sang
  - Fuite de sang détectée (DFS)
  - Appeler maintenance

## Introduction

Les alarmes sont organisées en groupes et l'écran affiche l'alarme présentant la priorité la plus élevée.

Une fois que l'alarme de la plus haute priorité est résolue, l'alarme de la plus haute priorité suivante (le cas échéant) s'affiche.

Pour chaque alarme qui s'affiche, suivez les instructions à l'écran.

Si plusieurs alarmes de priorité identique sont affichées, les alarmes de même priorité sont affichées dans l'ordre de leur survenue.

Remarque: vous pouvez faire défiler les alarmes lorsque plusieurs se produisent en même temps.

Référence : AW8005\_EN-Alarmes et dépannage : page 98-99

|  | Priorité                 | Indicateurs                                                                                                    |
|--|--------------------------|----------------------------------------------------------------------------------------------------|
|  | Élevée                   | <ul> <li>✓ Voyant d'état rouge clignotant.</li> <li>✓ Alarme sonore de priorité élevée.</li> <li>✓ Message d'alarme affiché dans une fenêtre contextuelle rouge.</li> </ul>                                                                                                    |
|  | Moyenne                  | <ul> <li>✓ Voyant d'état jaune clignotant.</li> <li>✓ Alarme sonore de priorité moyenne.</li> <li>✓ Message d'alarme affiché dans une fenêtre contextuelle jaune.</li> </ul>                                                                                                    |
|  | Faible                   | <ul> <li>Voyant d'état jaune (non clignotant).</li> <li>Alarme sonore de faible priorité.</li> <li>Message d'alarme affiché dans une fenêtre contextuelle jaune.</li> </ul>                                                                                                    |
|  | Information              | <ul> <li>✓ Voyant d'état vert (non clignotant).</li> <li>✓ Les alarmes d'information émettent un bip unique toutes les cinq minutes.</li> <li>✓ Les messages d'information peuvent apparaître dans une fenêtre contextuelle grise ou sous forme des message d'information.</li> </ul> |
|  | Alarme de<br>défaillance | <ul> <li>✓ Voyant d'état rouge clignotant.</li> <li>✓ Alarme sonore de défaillance.</li> <li>✓ Message Appeler maintenance affiché dans une fenêtre contextuelle rouge.</li> </ul>                                                                                                    |

## Introduction (2)

Il est possible de réduire/couper les alarmes.

- 1. Vous pouvez envoyer l'alarme en arrière-plan pendant 2 minutes, pendant que vous gérez d'autres alarmes ou remédiez à la cause sous-jacente de l'alarme en sélectionnant la touche RÉDUIRE.
- 2. Lorsque vous sélectionnez la touche SILENCE l'alarme sonore sera couper pendant 2 minutes.
- Si une alarme ne peut être corrigée:
- ✓ Contrôlez le patient.
- ✓ Arrêtez le traitement.
- ✓ Contactez la maintenance.

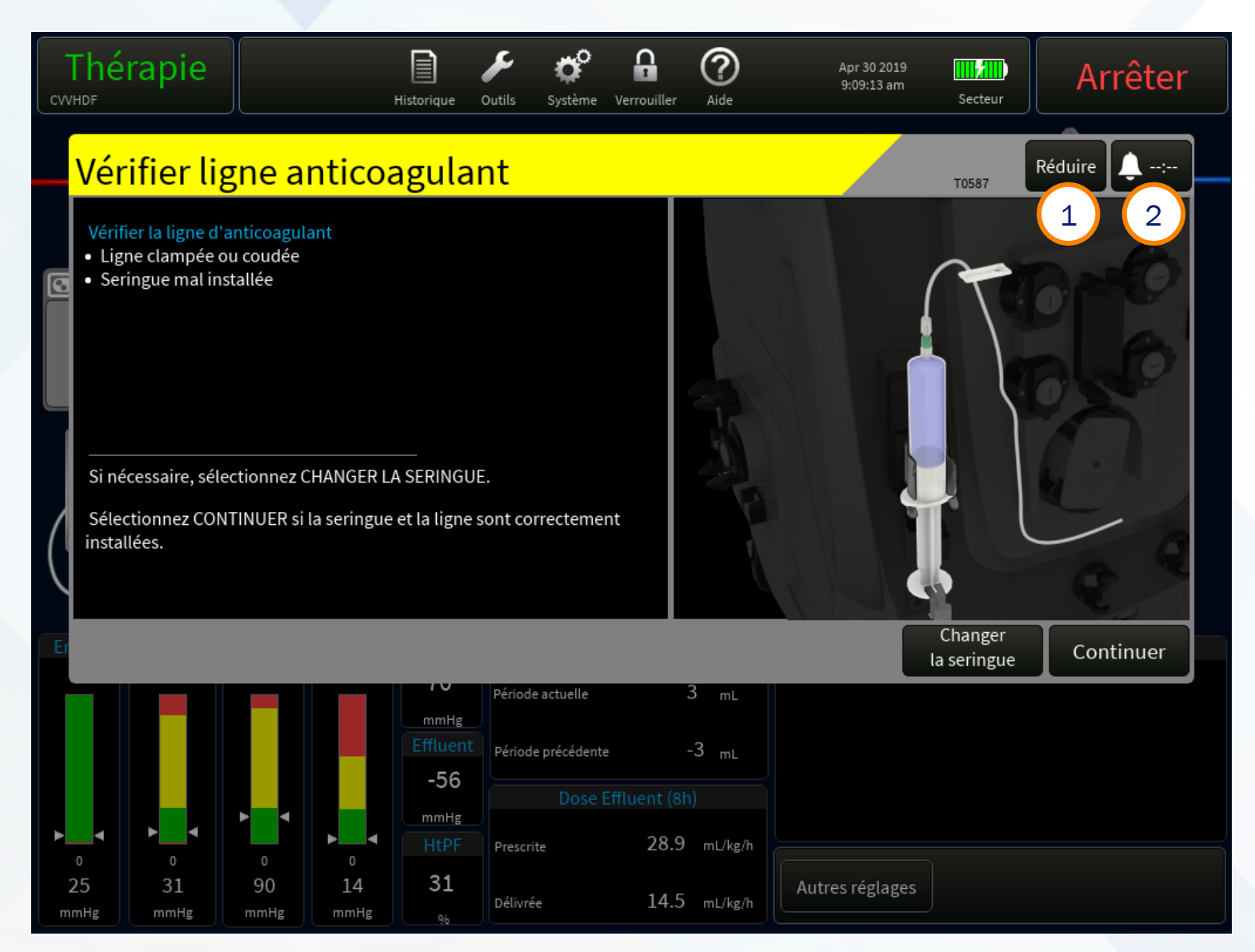

Alarmes de pression

Déconnexion retour

- 1. Vérifiez le cathéter du patient
- 2. Vérifiez la connexion ligne retour au cathéter
- 3. Sélectionnez CONTINUER

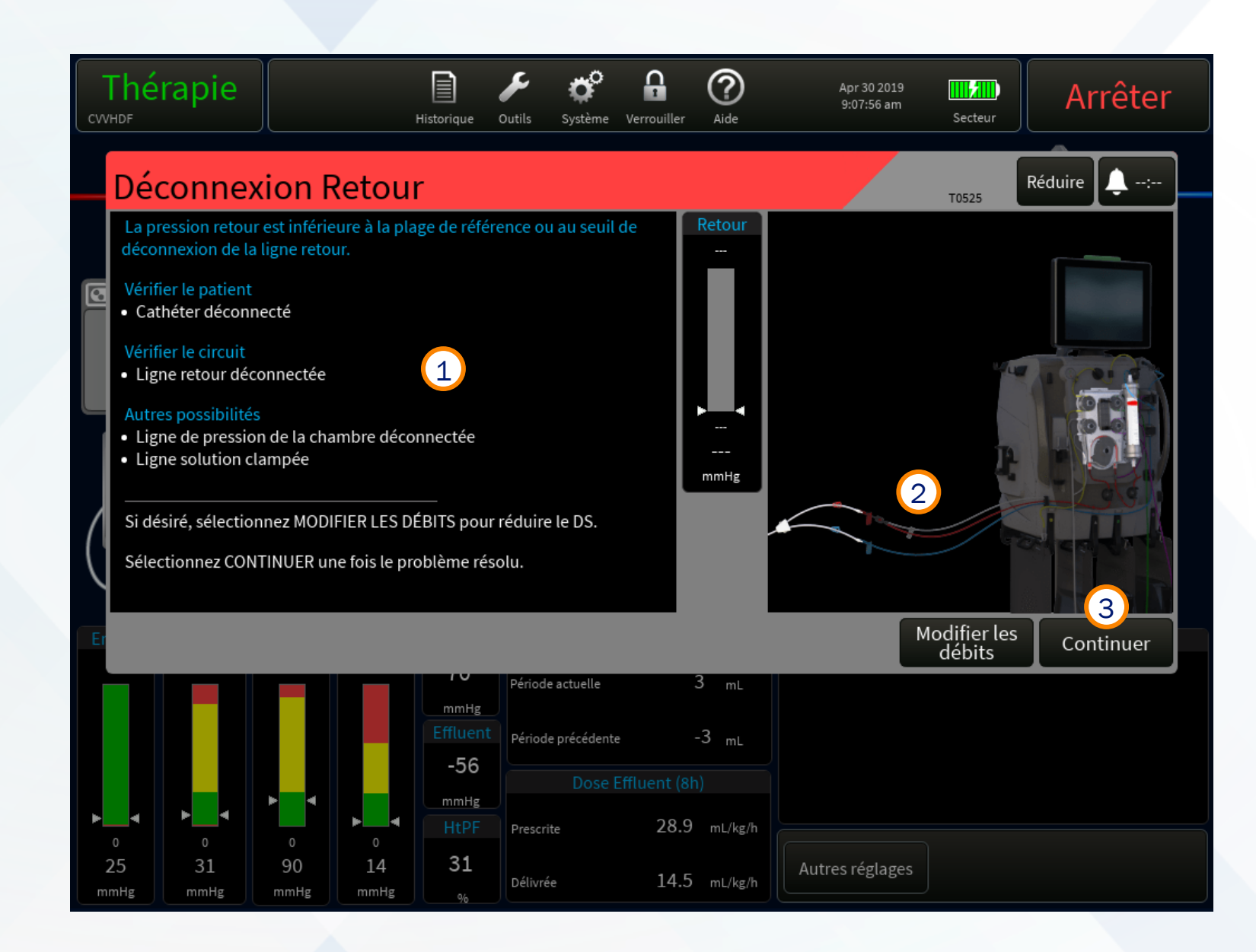

## Alarmes de pression

#### 1. Les barres de pression

restent grises jusqu'à ce que les valeurs de référence soient établies.

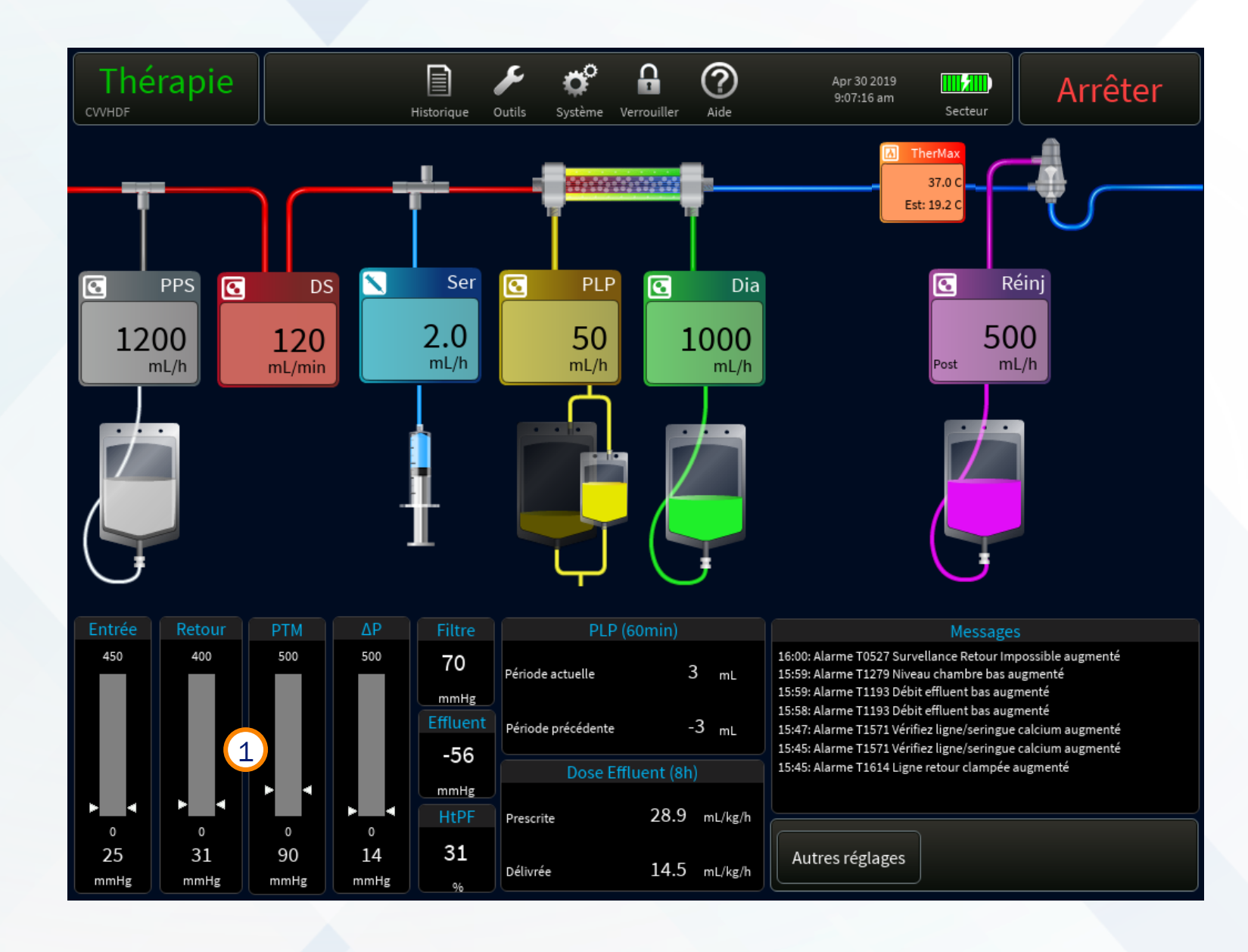

## Déconnexion retour

Le cathéter et la ligne retour sont connectés.

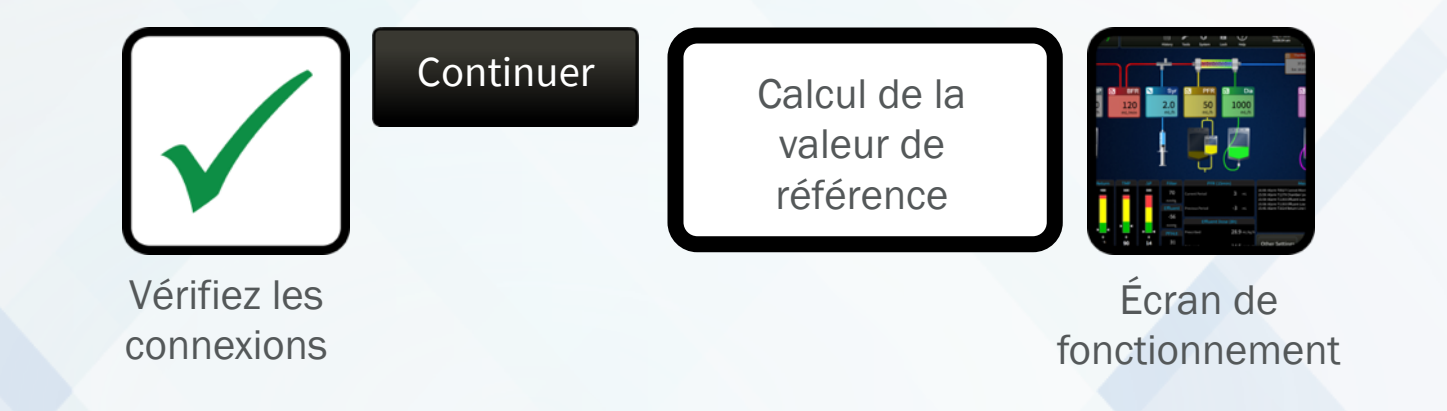

Le cathéter et la ligne de retour sont branchés.

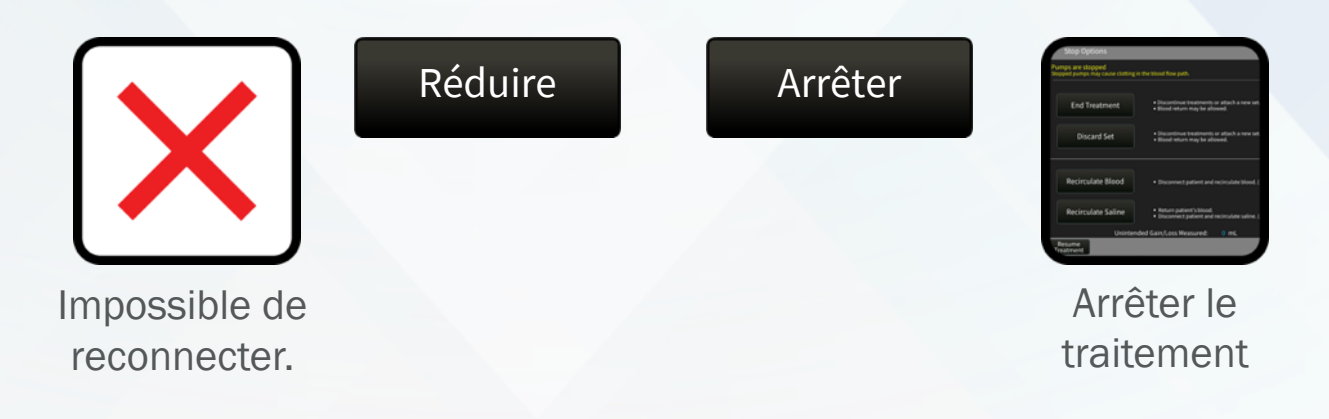

## Déconnexion retour

Le cathéter et la ligne retour sont déconnectés.

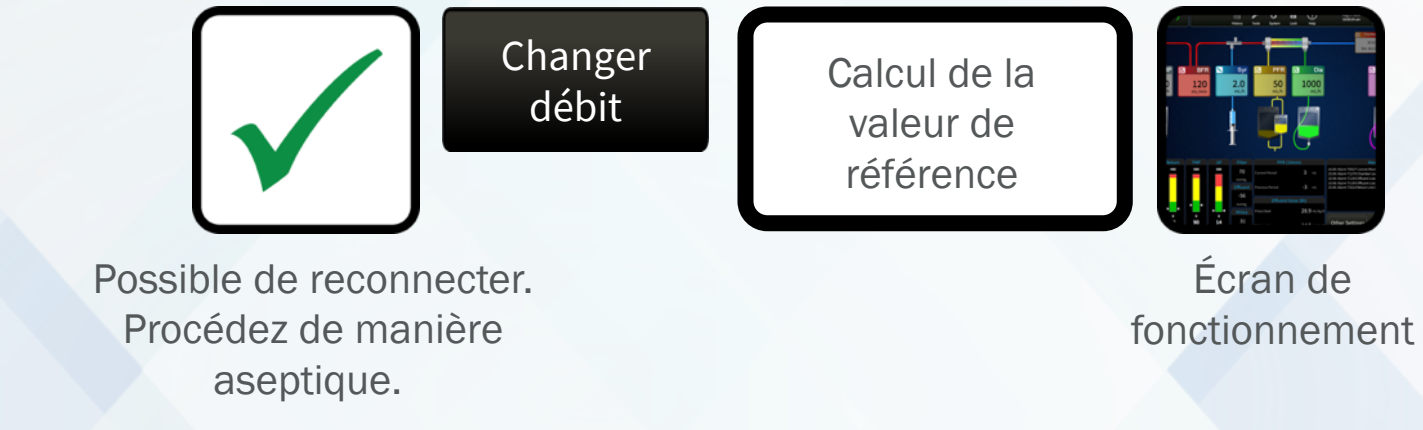

Le cathéter et la ligne de retour sont débranchés.

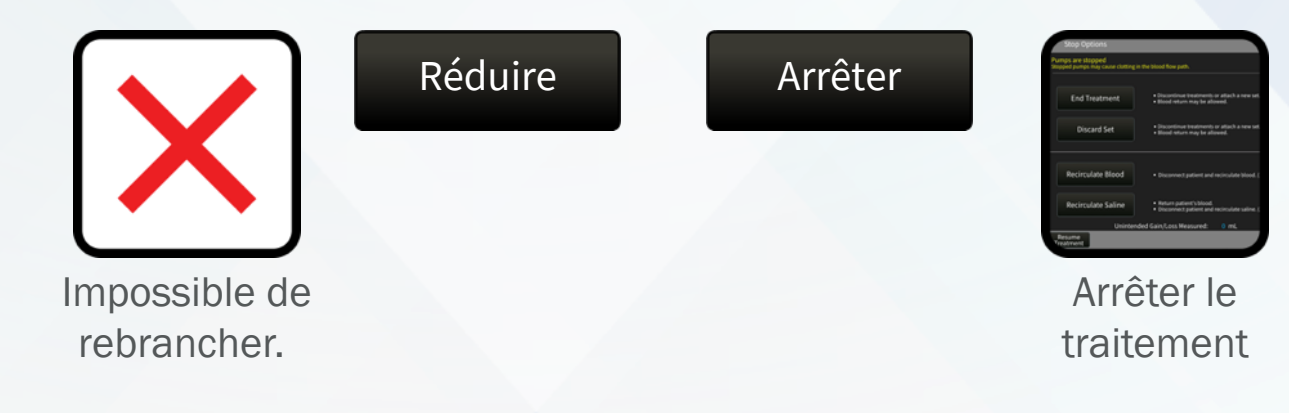

L'alarme disparaît si la pression retour revient dans les limites normales dans les 15 secondes

- 1. Vérifiez le cathéter du patient
- 2. Vérifiez le circuit (cathéter bouché, clampé ou plié)
- 3. Attendez la normalisation de la pression,

Si la pression n'est pas rétablie, sélectionnez Modifier les débits. L'alarme disparaît lorsque la pression revient dans la plage de fonctionnement.

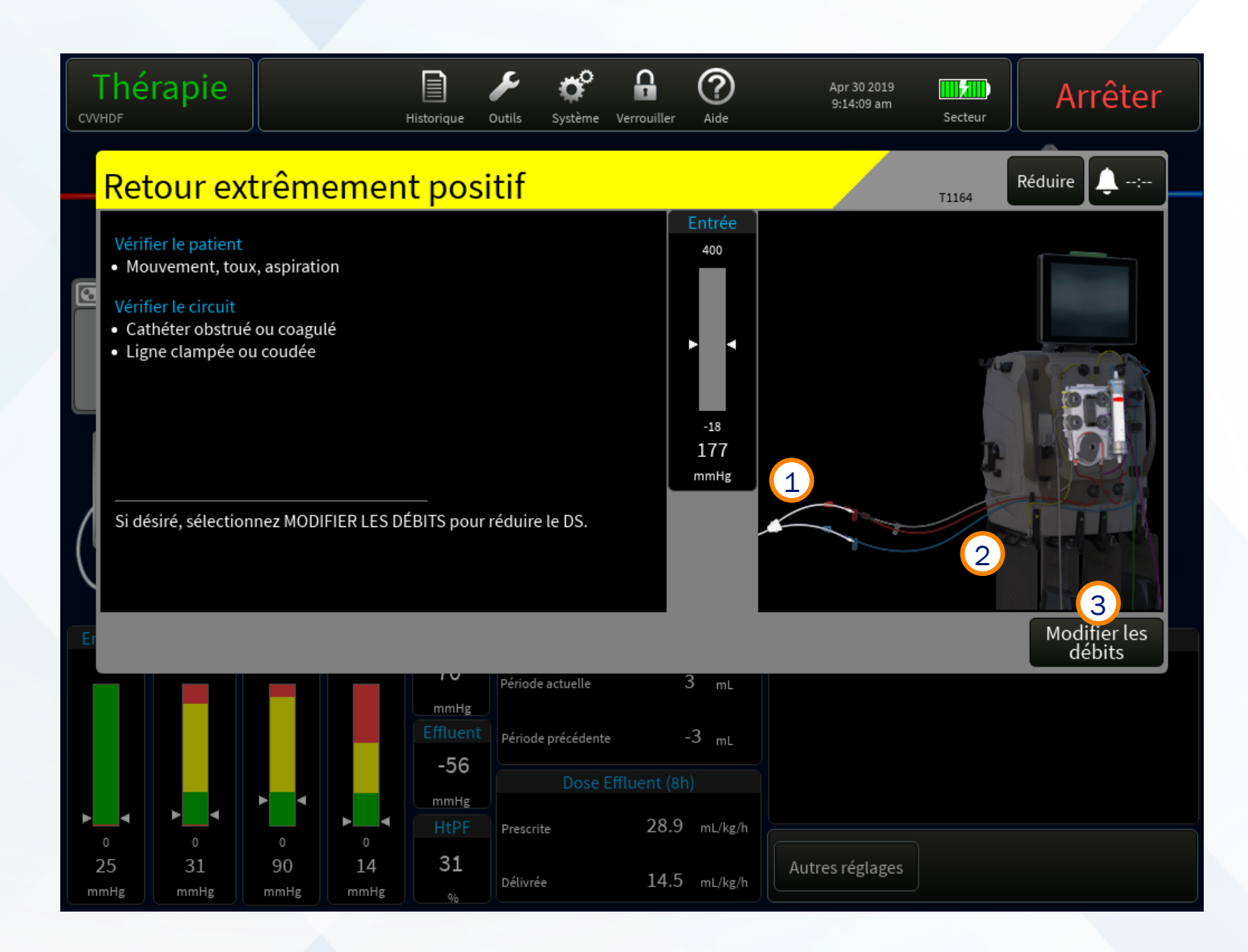

Retour extrêmement positif - priorité élevée

Clamp retour fermé

- 1. Vérifiez le cathéter du patient
- 2. Vérifiez le circuit

(cathéter bouché, clampé ou plié).

3. Sélectionnez MODIFIER LES DÉBITS

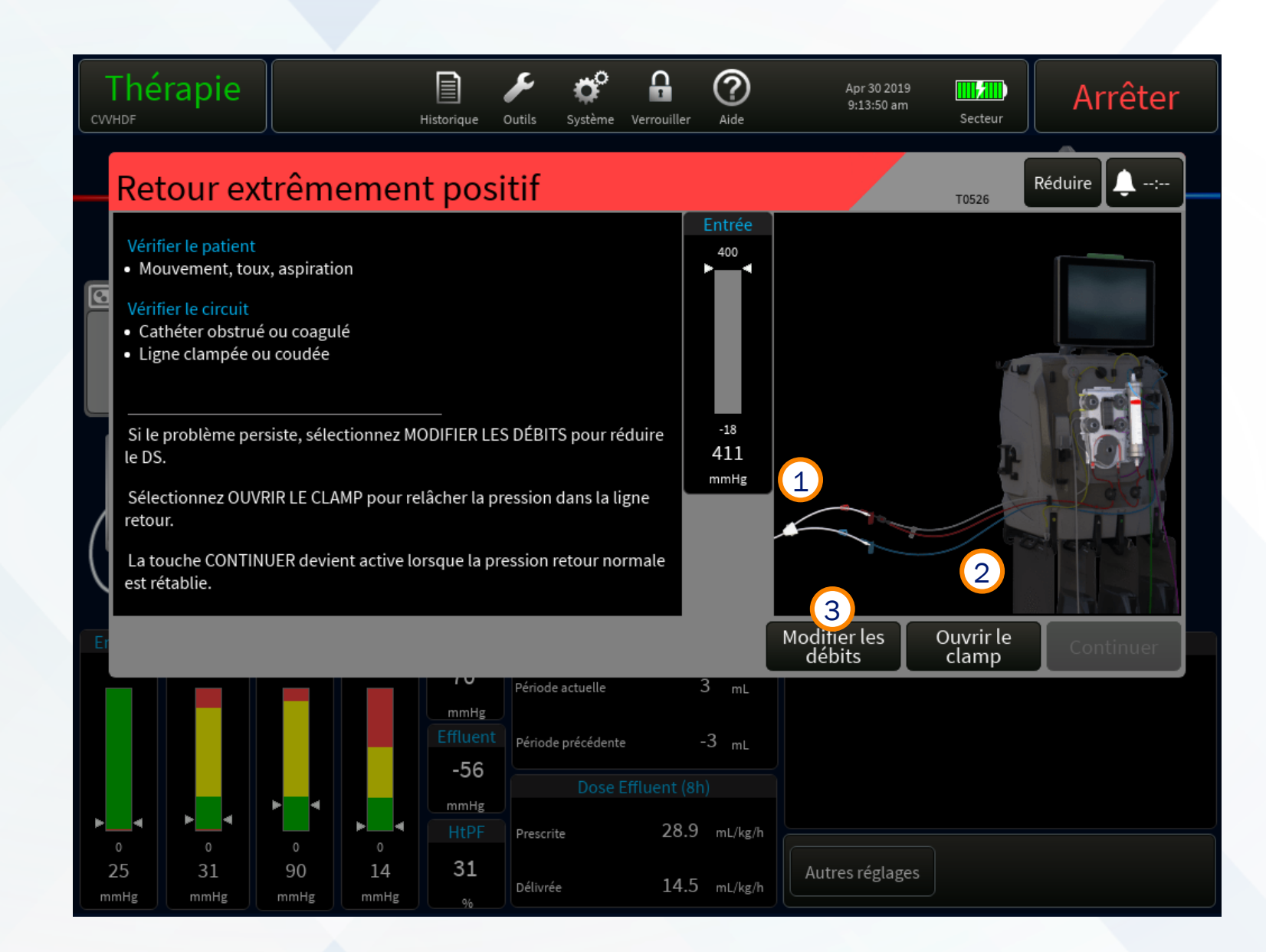

Retour extrêmement positif - priorité élevée Clamp retour fermé

- 1. Réduire la valeur Sang
- 2. Sélectionnez TOUT CONFIRMER

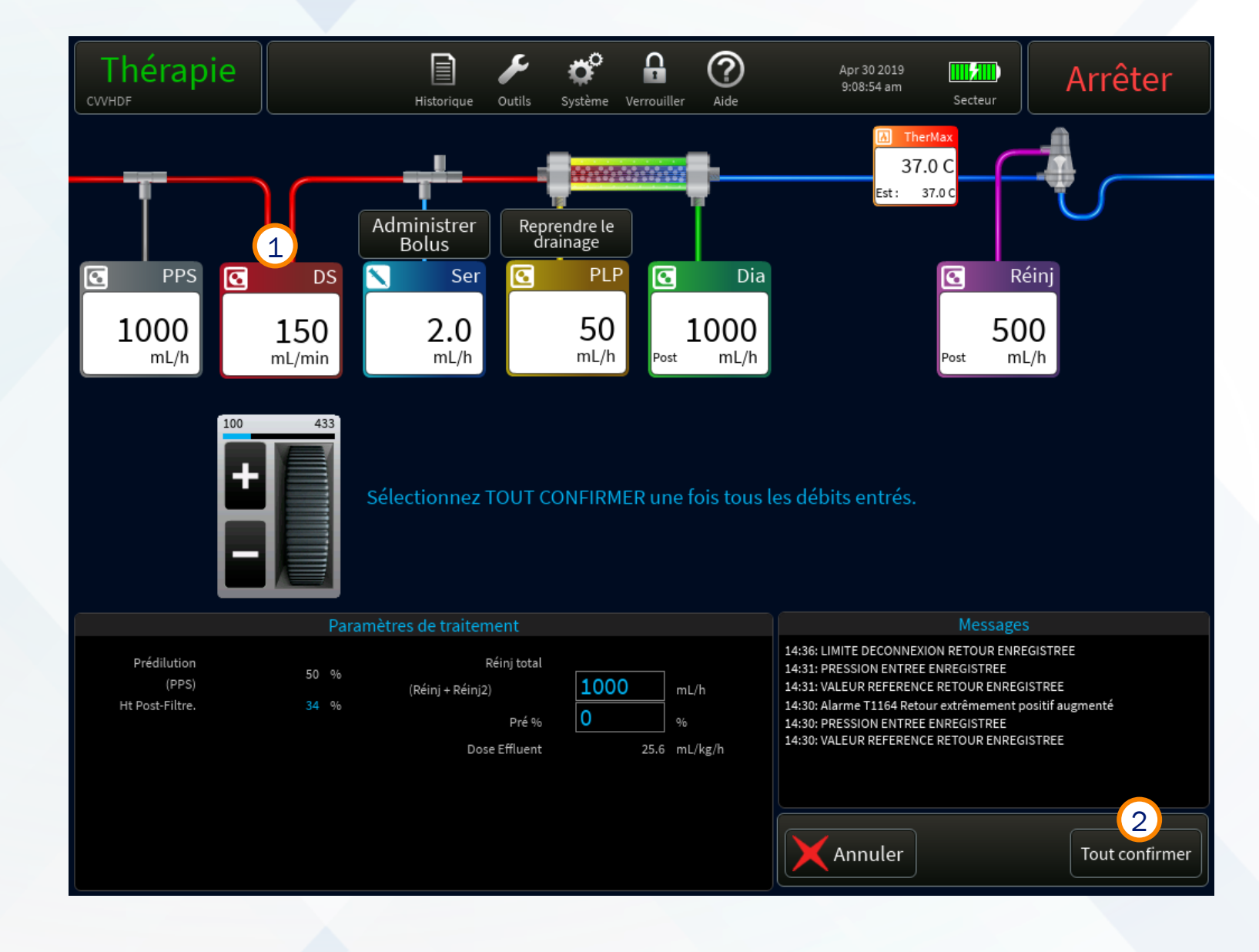

Retour extrêmement positif - priorité élevée

Clamp retour fermé

1. Sélectionnez Ouvrir le clamp

#### 2. Touche CONTINUER

devient actif lorsque la pression retour normale est rétablie.

3. Sélectionnez CONTINUER

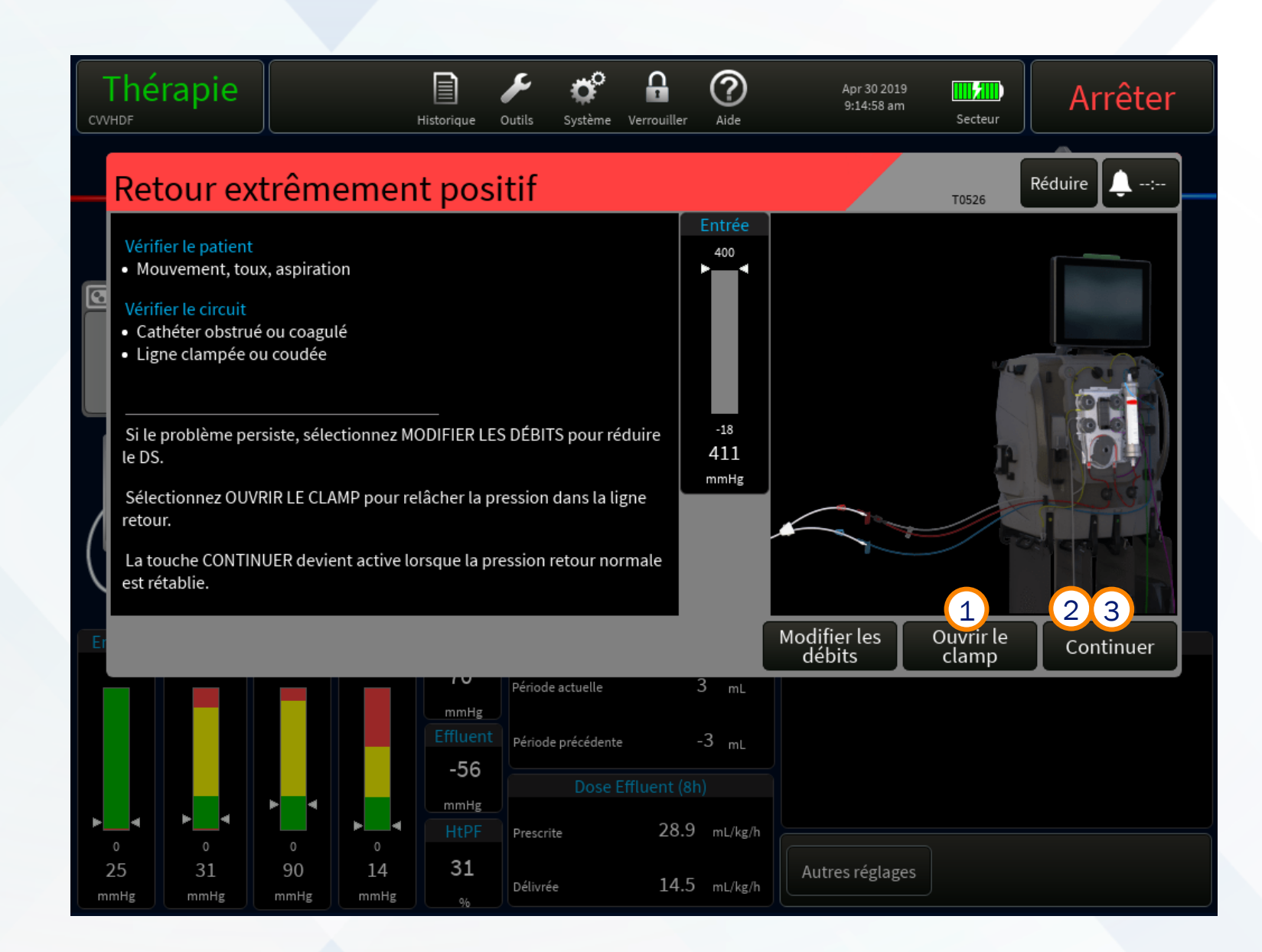

# Retour extrêmement positif

## 1. Les barres de pression restent grises

jusqu'à ce que les valeurs de référence soient établies.

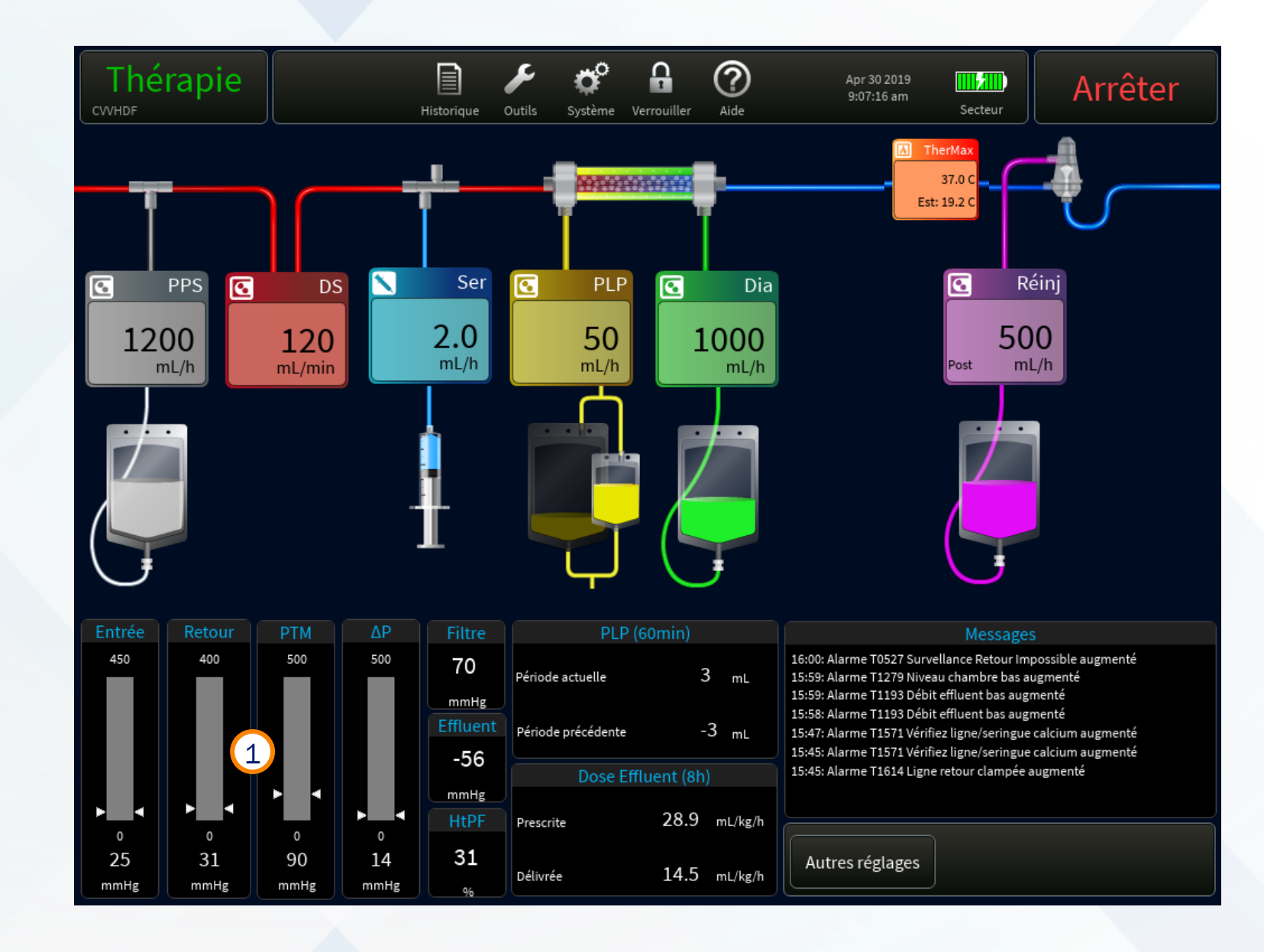

## Retour extrêmement positif

La touche Continuer est active.

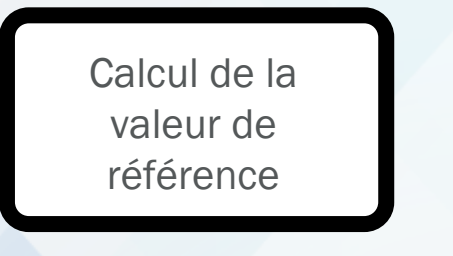

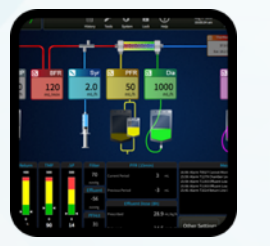

Écran de fonctionnement

La touche Continuer **n'est pas active.** 

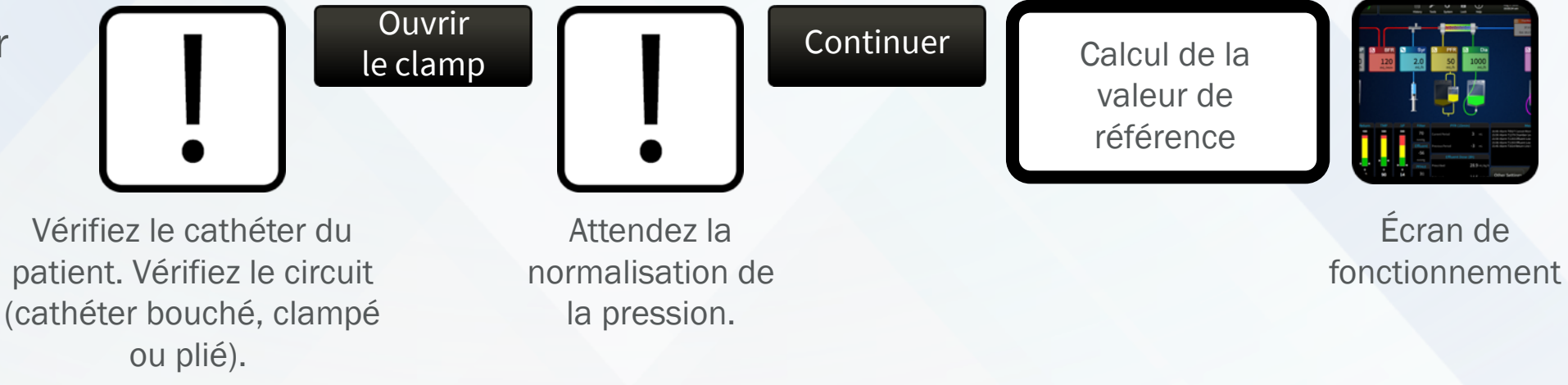

L'alarme disparaît si la pression entrée revient dans les limites de fonctionement dans les 15 secondes

- 1. Vérifiez le cathéter du patient.
- 2. Vérifiez le circuit cathéter bouché, clampé ou plié.

## Attendez la normalisation de la pression. Si NON, sélectionnez MODIFIER LES DÉBITS.

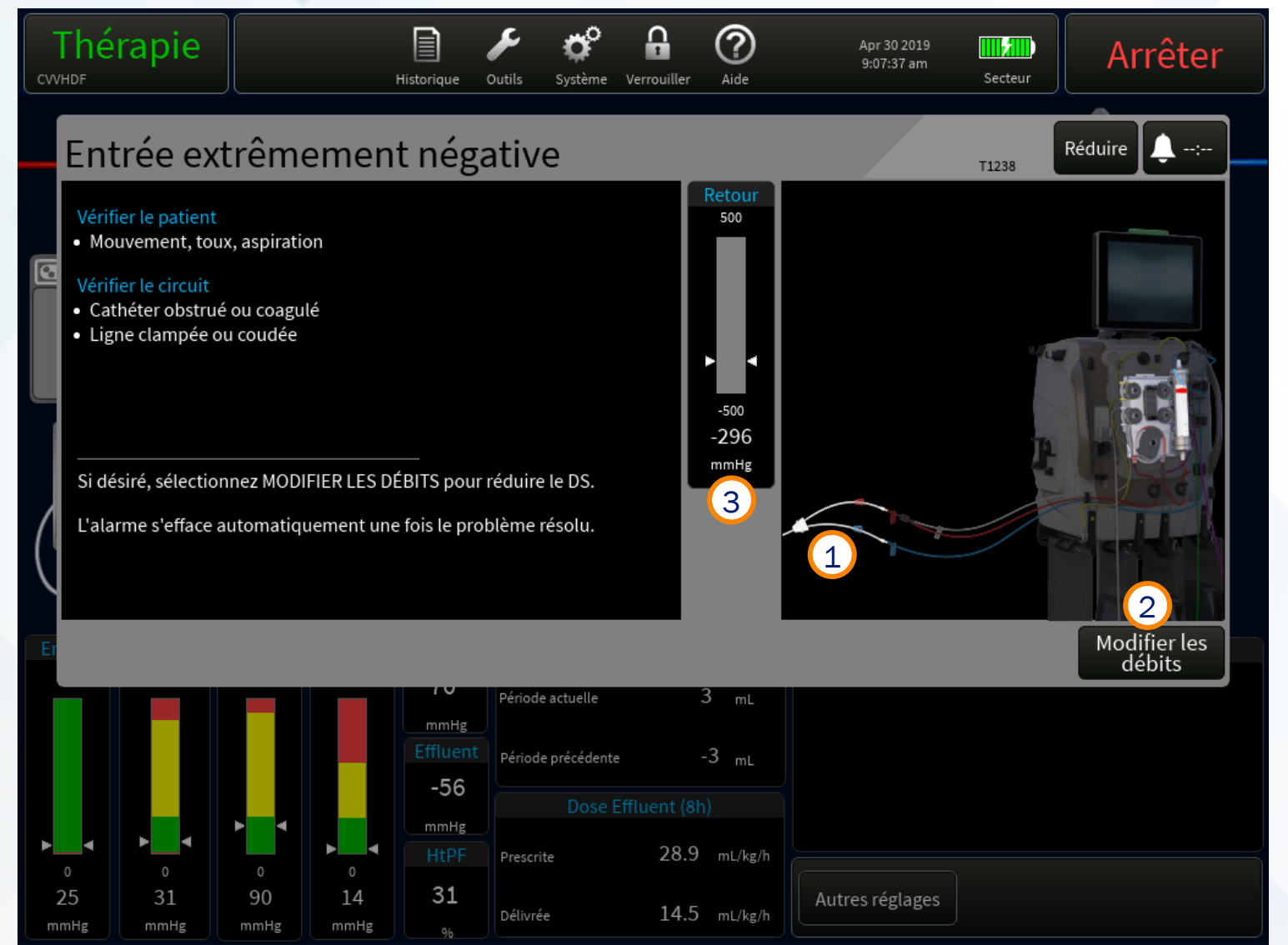

- 1. Vérifiez le cathéter du patient
- 2. Vérifiez le circuit (cathéter bloqué, clampé ou plié).
- 3. Sélectionnez MODIFIER LES DÉBITS

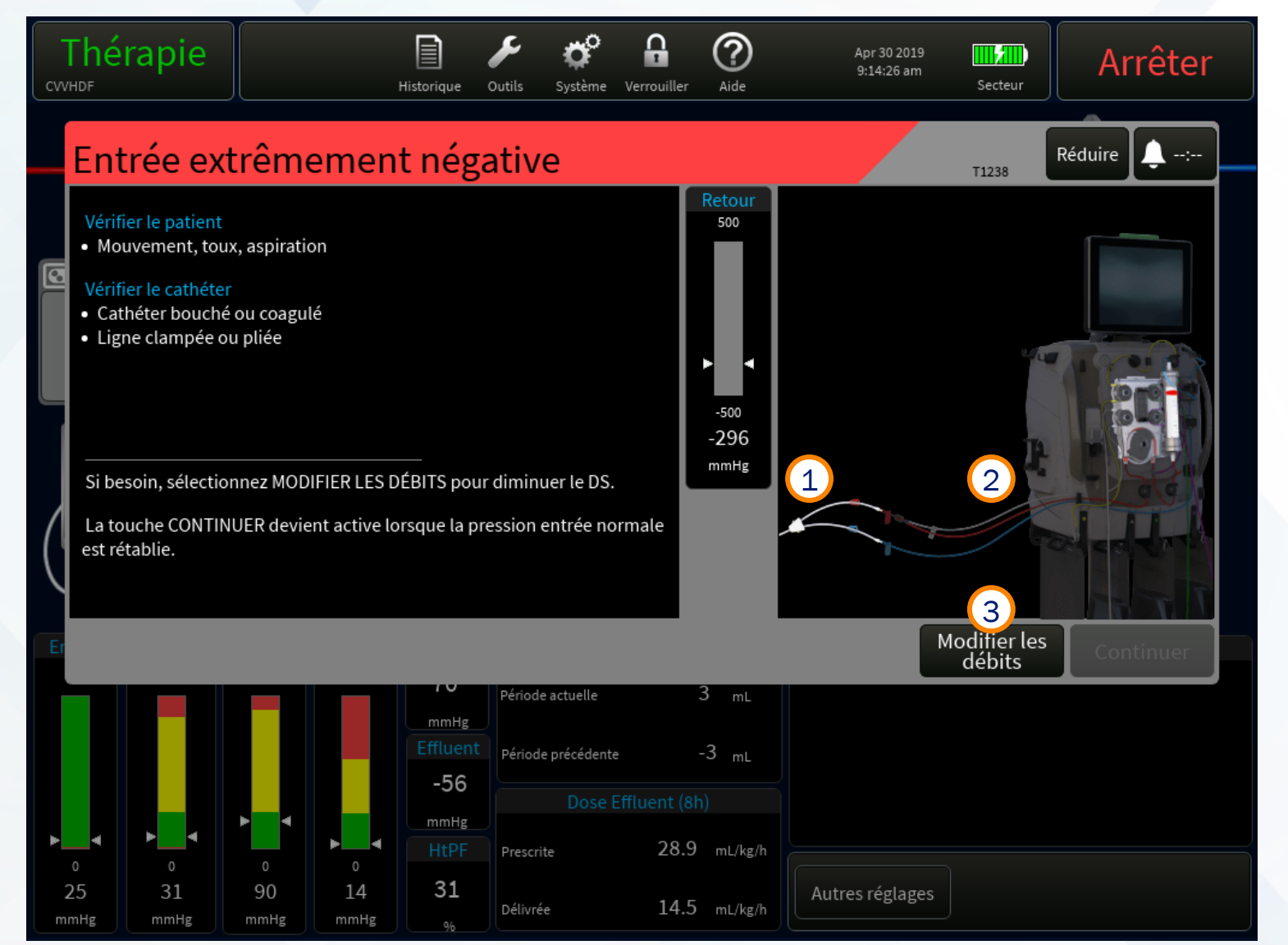

- 1. Réduire la valeur Sang
- 2. Sélectionnez TOUT CONFIRMER

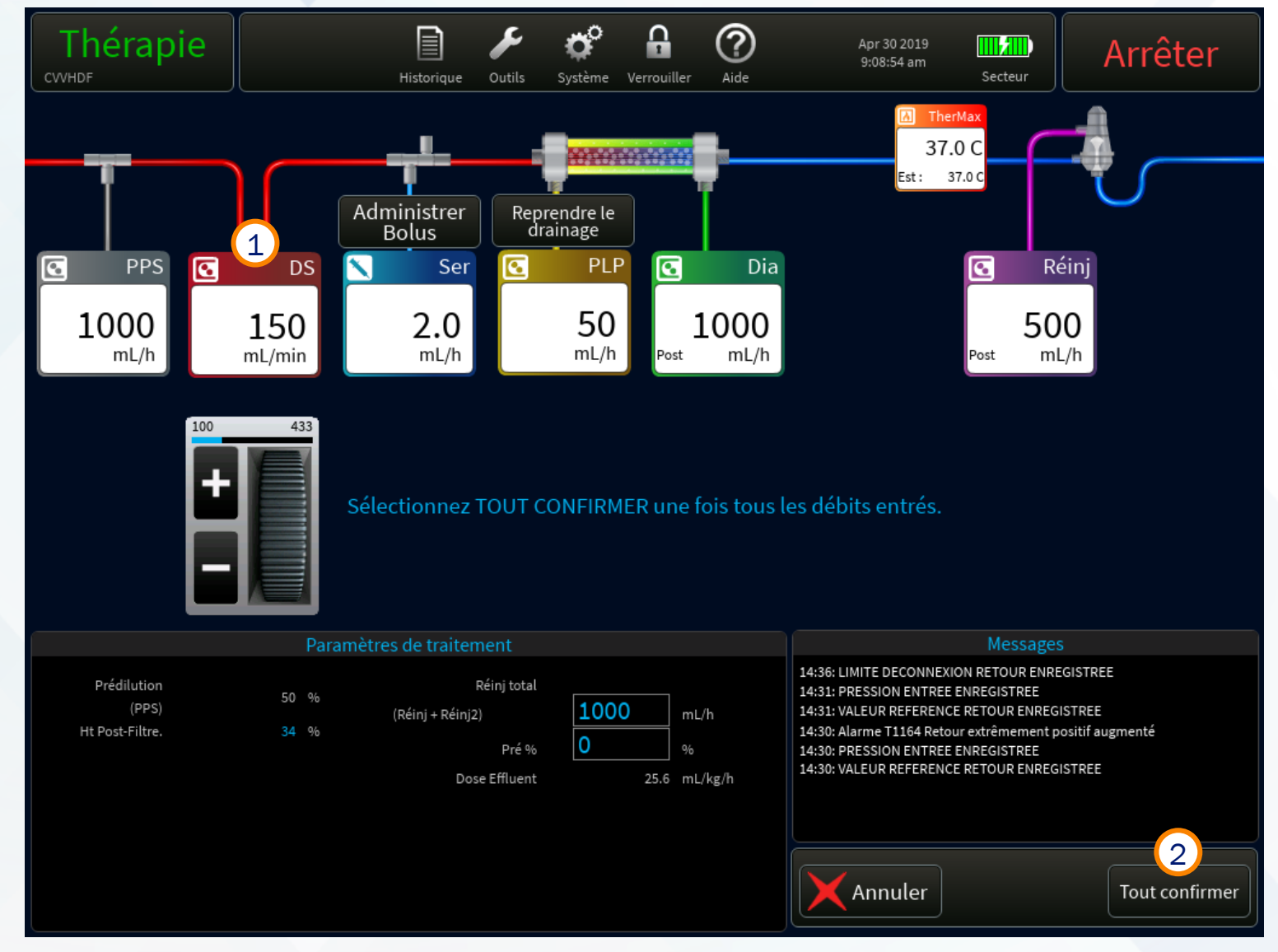

#### **1. Sélectionnez CONTINUER**

lorsque la pression entrée normale est rétablie.

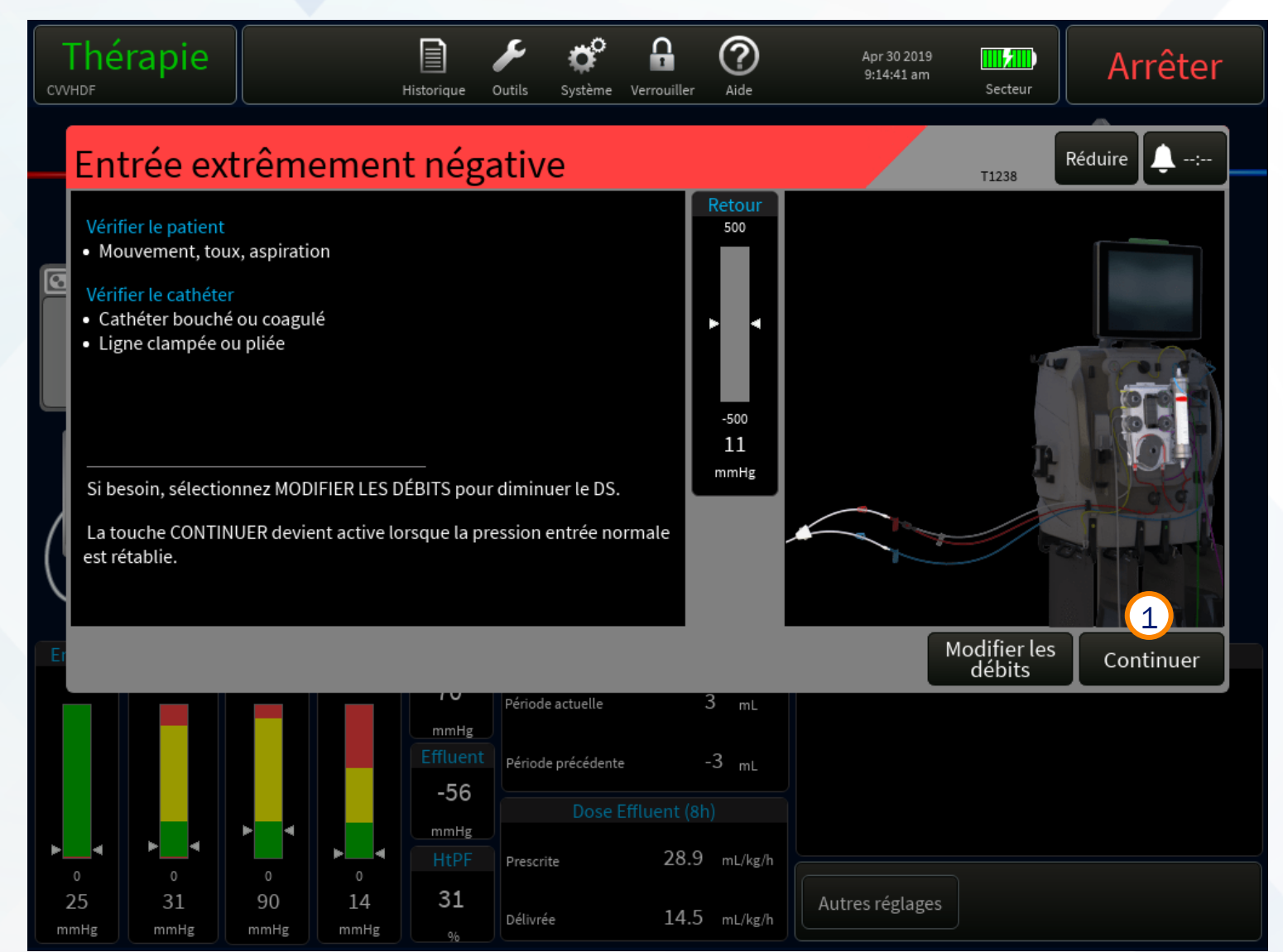

1. Les barres de pression restent grises

jusqu'à ce que les valeurs de référence soient établies.

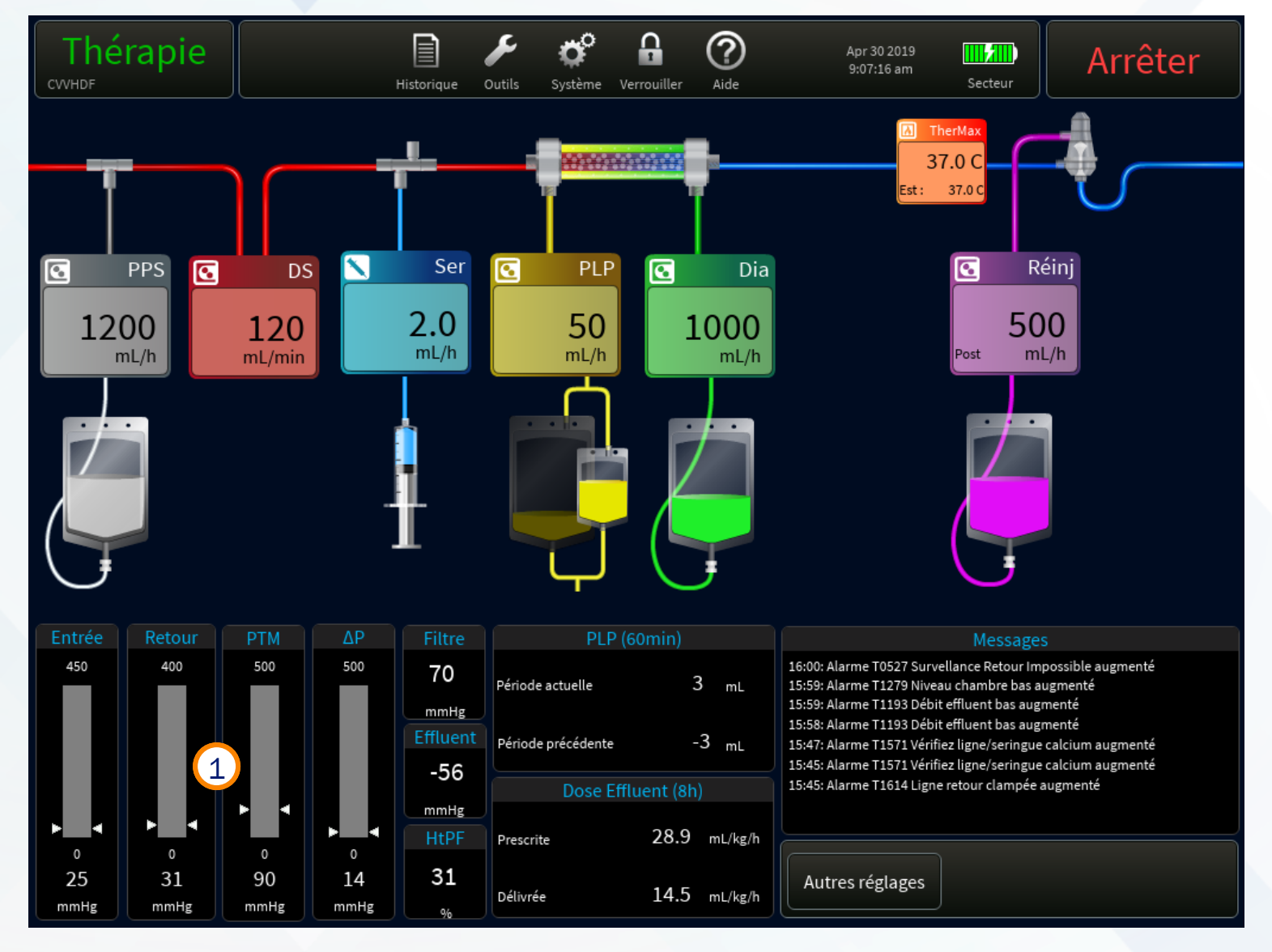

## Entrée extrêmement négative

La touche Contin. est active.

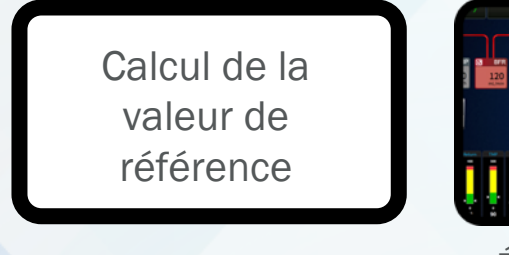

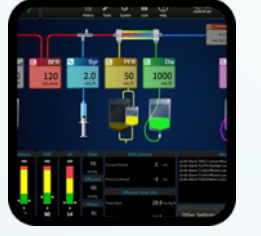

Écran de fonctionnement

La touche Contin. **n'est pas active.** 

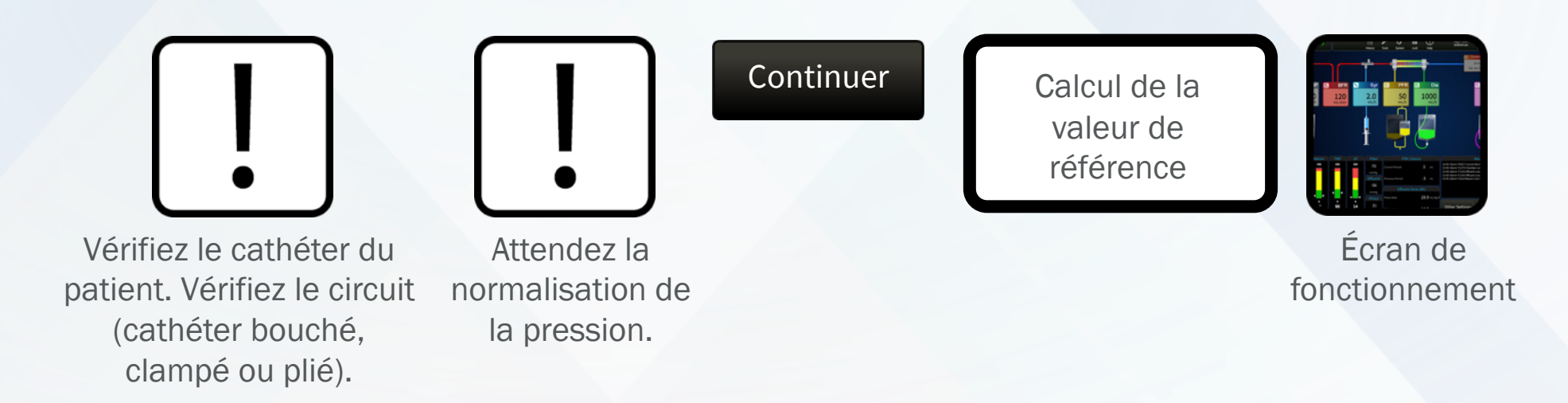

## Alarmes de seringue

#### Seringue calcium vide

Suivez les instructions de l'interface utilisateur.

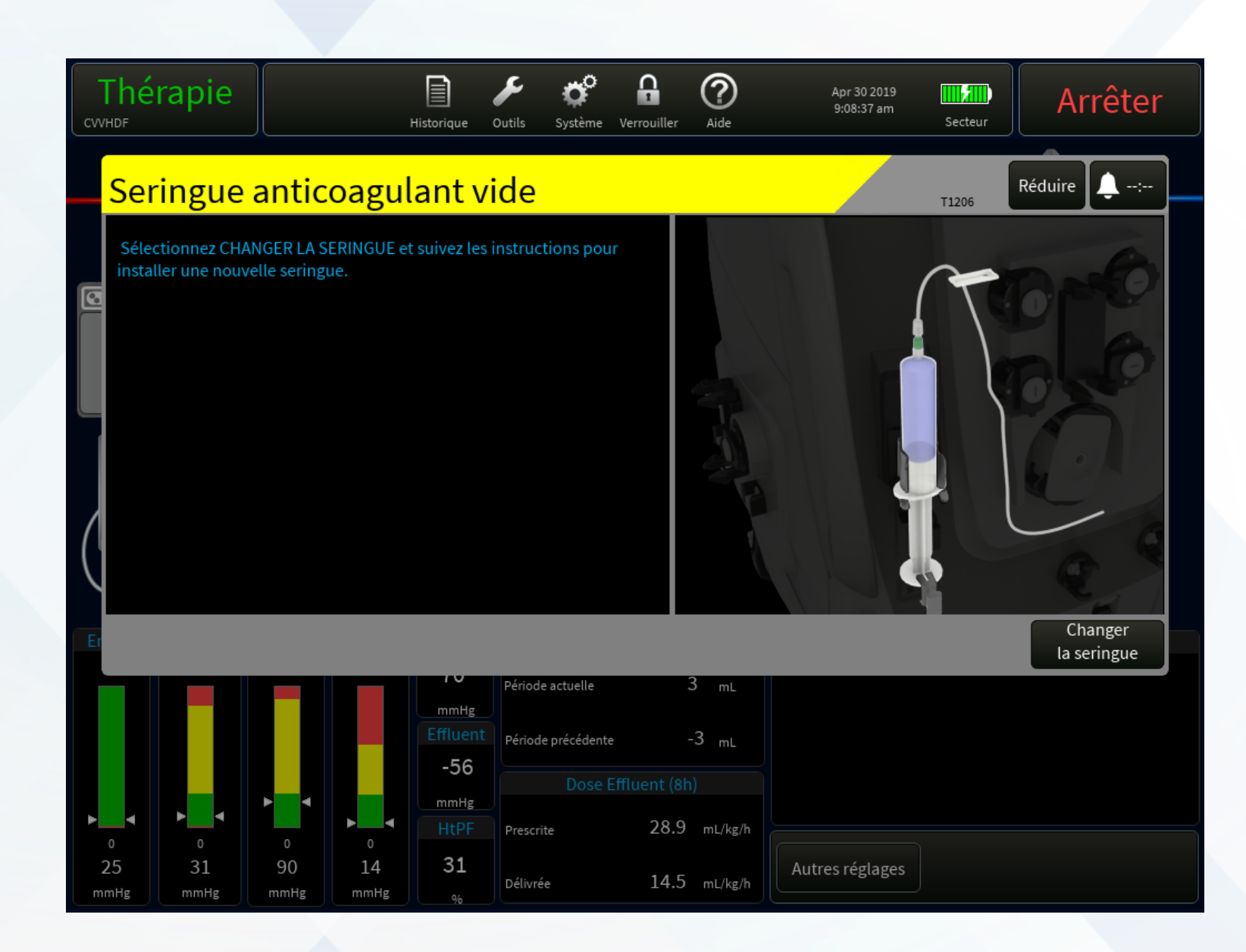

### Alarmes de poches Problème de débit

- 1. Vérifiez la ligne
- 2. Vérifiez la poche
- 3. Sélectionnez CONTINUER

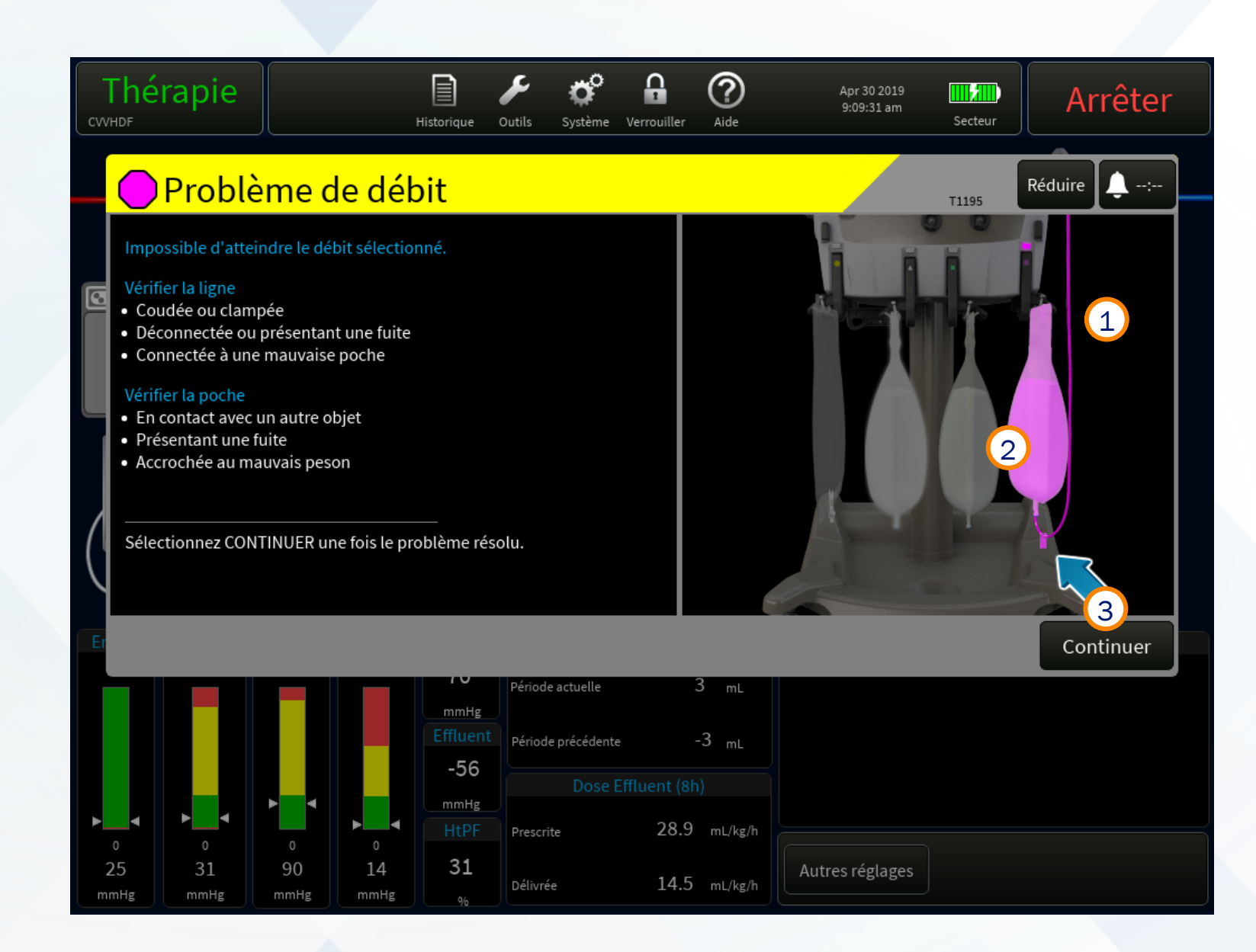

## Alarmes de poches Problème de débit

- 1. Les barres de pression restent grises
- 2. Retour à l'écran de fonctionnement

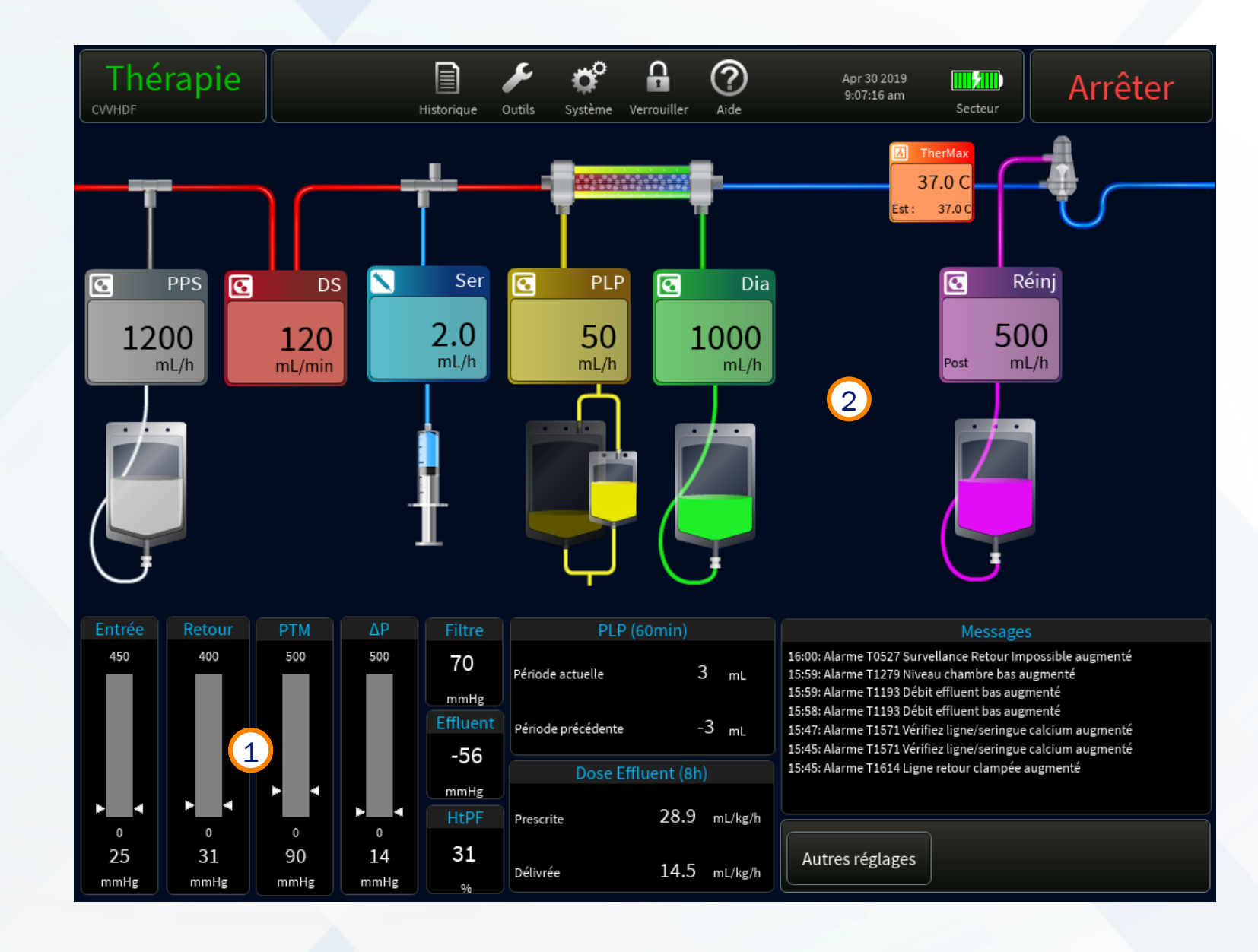

## Dépannage

Difficulté à atteindre le débit prescrit

#### Vérifiez que la ligne:

- ✓ N'est pas pliée ou clampée
- ✓ N'est pas déconnectée ou ne fuit pas
- ✓ N'est pas connectée à la mauvaise poche

#### Vérifiez que la poche:

- ✓ Ne touche pas d'autre objet
- ✓ Ne fuit pas
- ✓ N'est pas accrochée au mauvais peson

## Continuer

Calcul de la valeur de référence

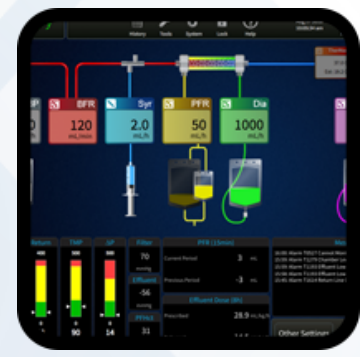

Écran de fonctionnement

Suivez les instructions de l'interface utilisateur.

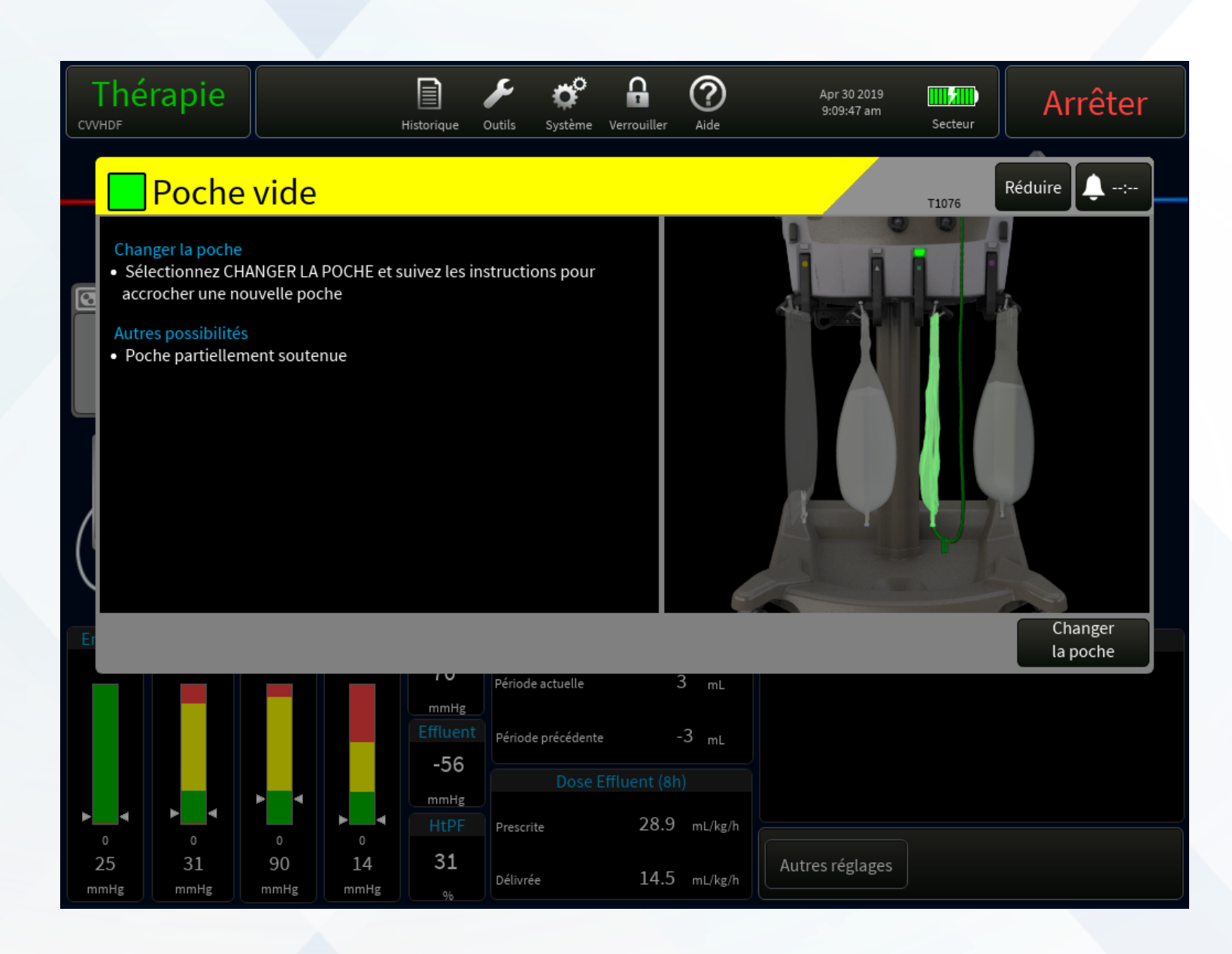

- 1. Peson ouvert
- 2. Clampez la ligne
- 3. Déconnectez la ligne
- 4. Retirez la poche

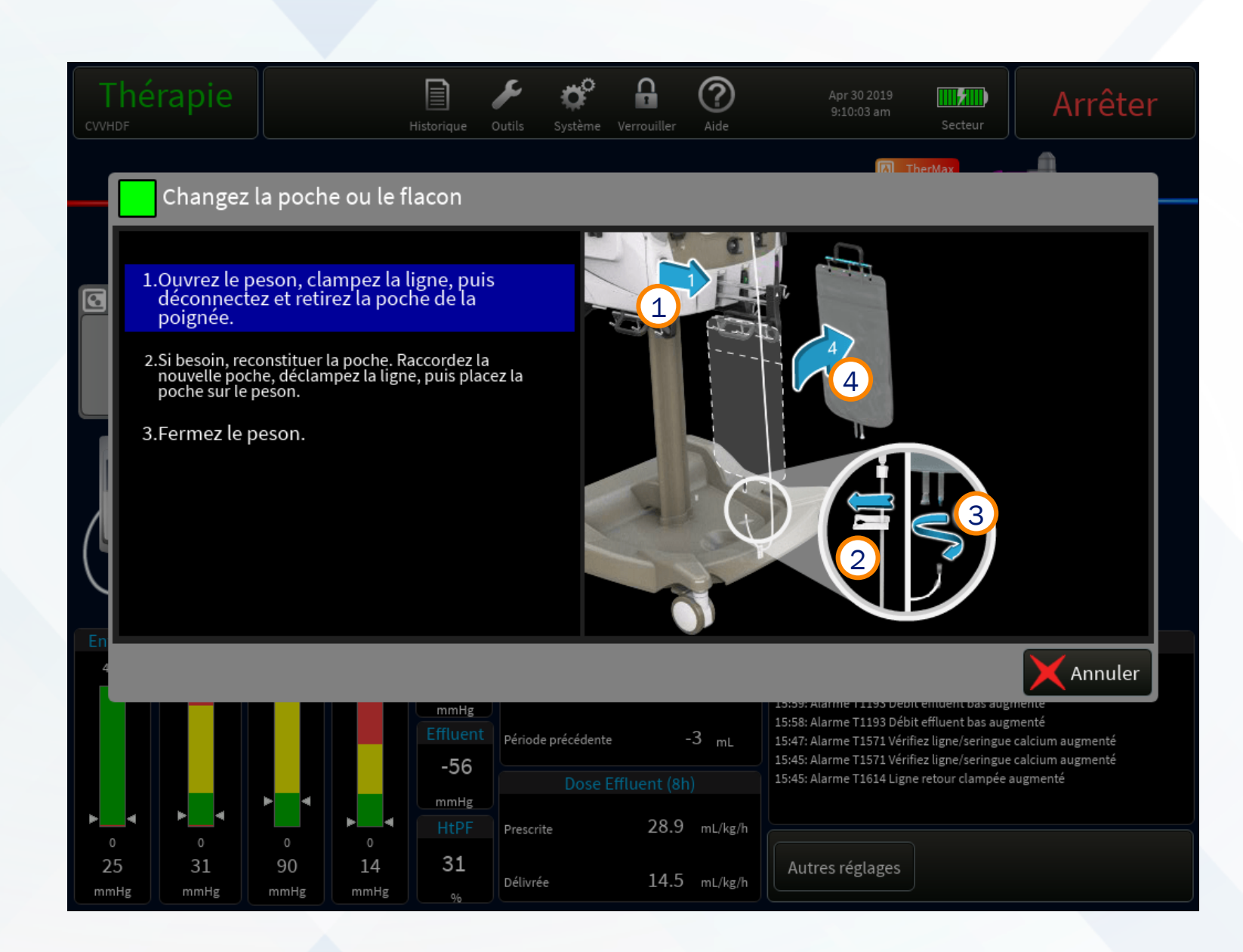

- 1. Vérifiez que l'ouverture/la reconstitution de la poche sont appropriées
- 2. Connectez une nouvelle poche
- 3. Déclampez la ligne
- 4. Accrochez la poche au peson

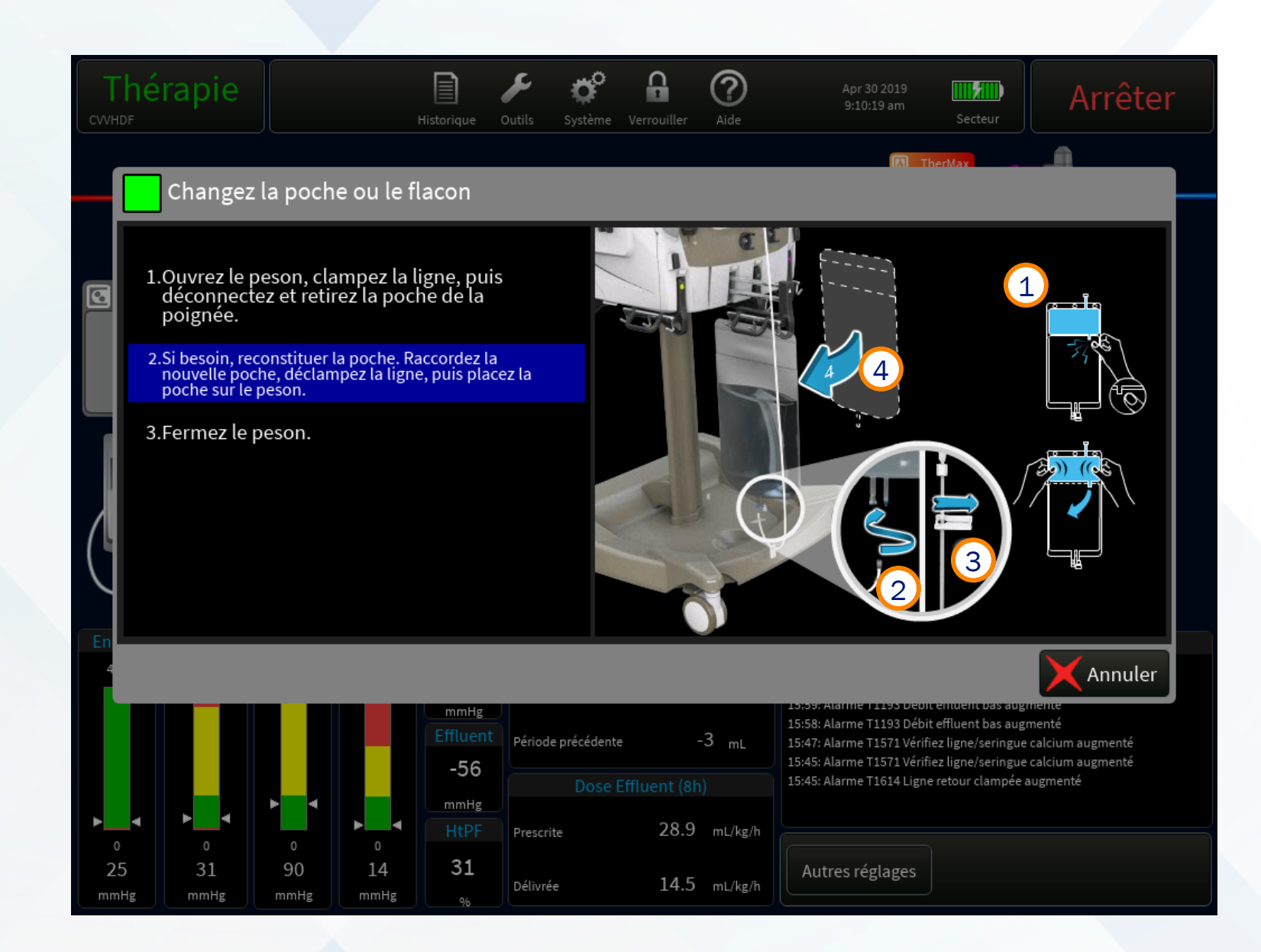

**1.** Fermez le peson

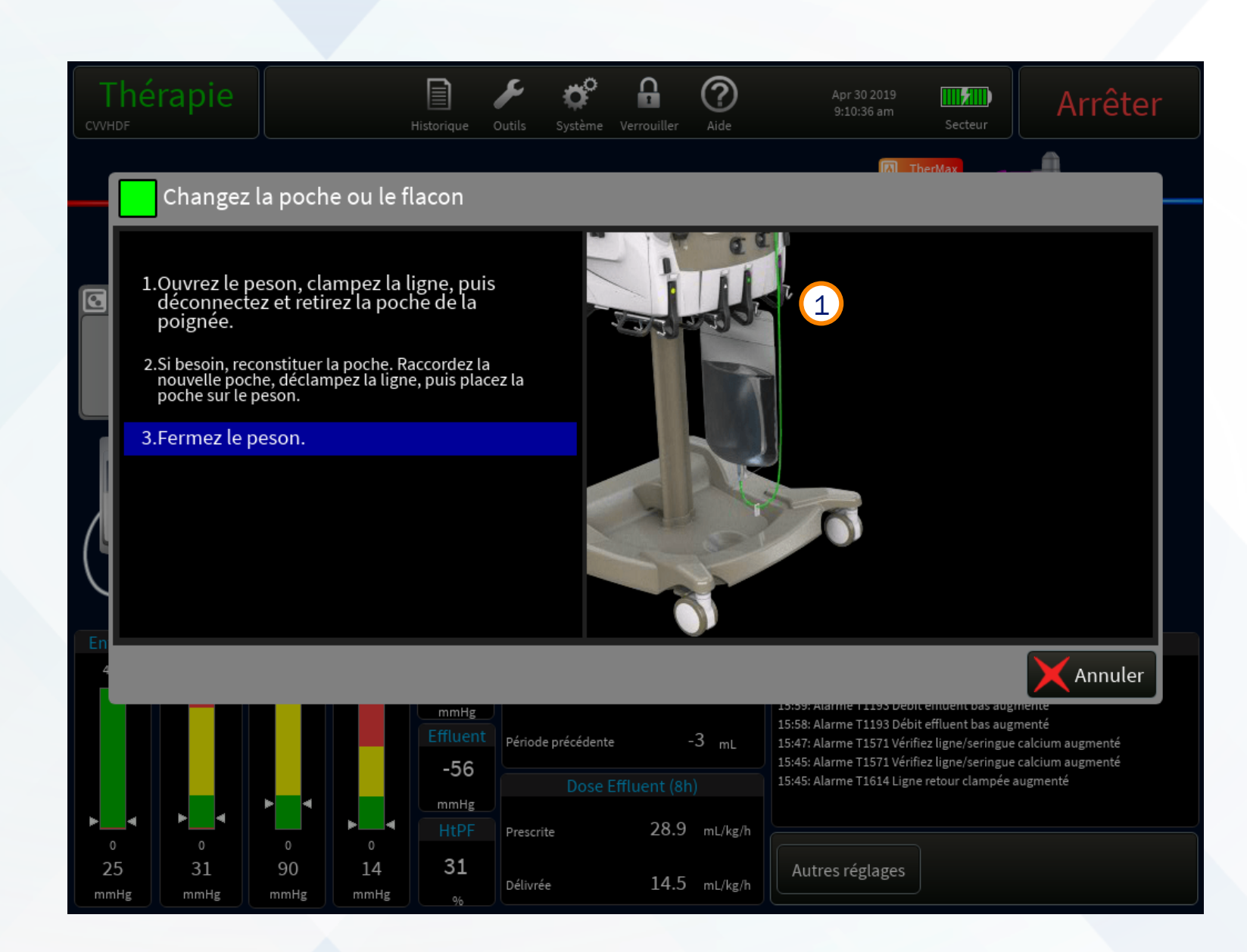

## Alarmes de colmatage

#### **PTM** excessive

- Envisagez de réduire les débits suivants : PLP, réinjection ou PPS.
- Envisagez d'augmenter le débit sang (Sang).
- Sélectionnez la touche Continuer pour reprendre les opérations (la touche est active lorsque la PTM se situe dans les limites normales).
- Évaluez les exigences en matière d'anticoagulation conformément à la politique de l'établissement.

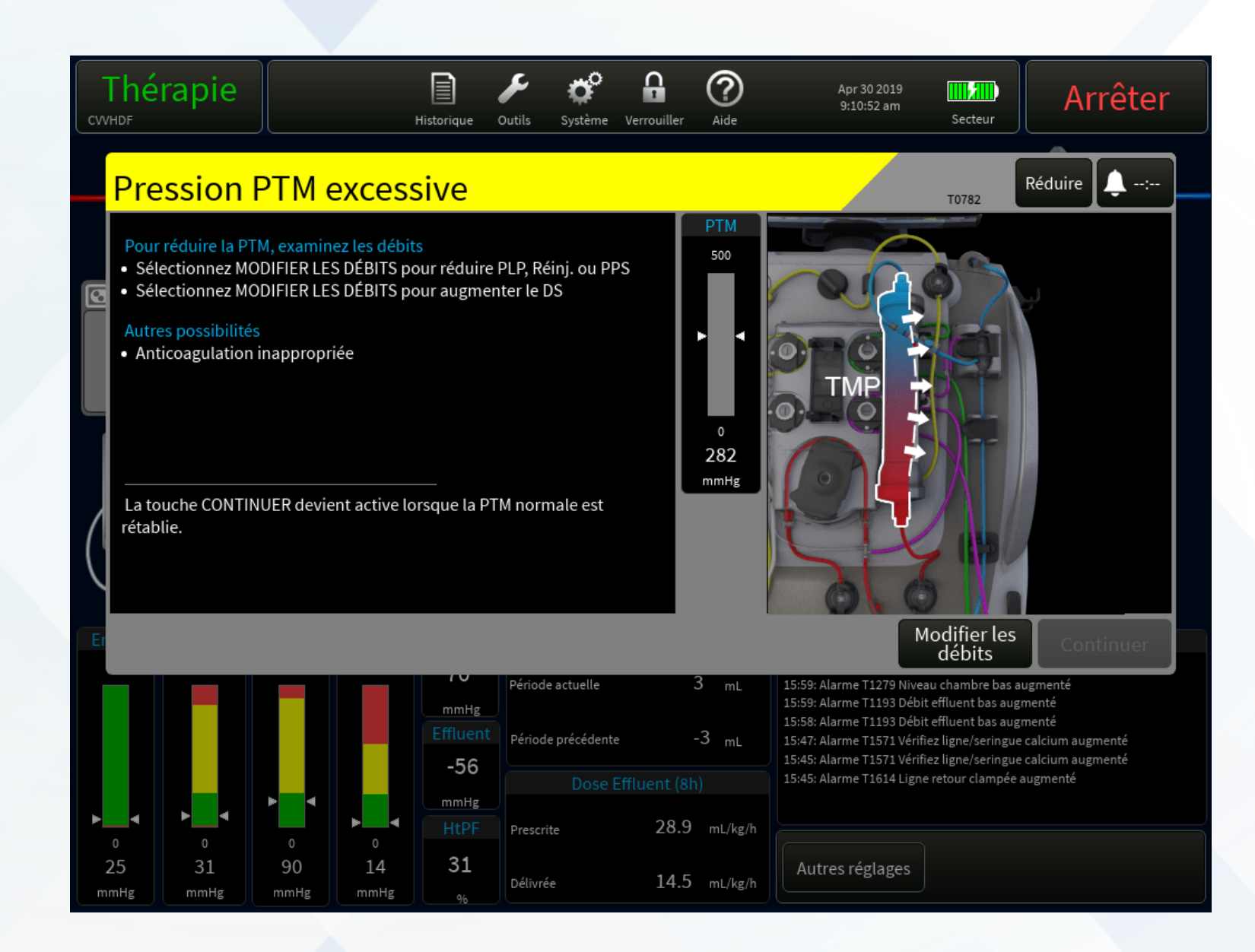

# Alarmes de coagulation

## Augmentation de la pression de membrane

Évaluez les exigences en matière d'anticoagulation conformément à la politique de l'établissement.

- Vérifiez l'absence de fuite d'air au niveau du filtre ou du capteur de pression retour.
- ✓ Envisagez de réduire les débits suivants : PLP, réinjection ou PPS.
- Pensez à augmenter le débit sang (Sang), sélectionnez Ignorer.

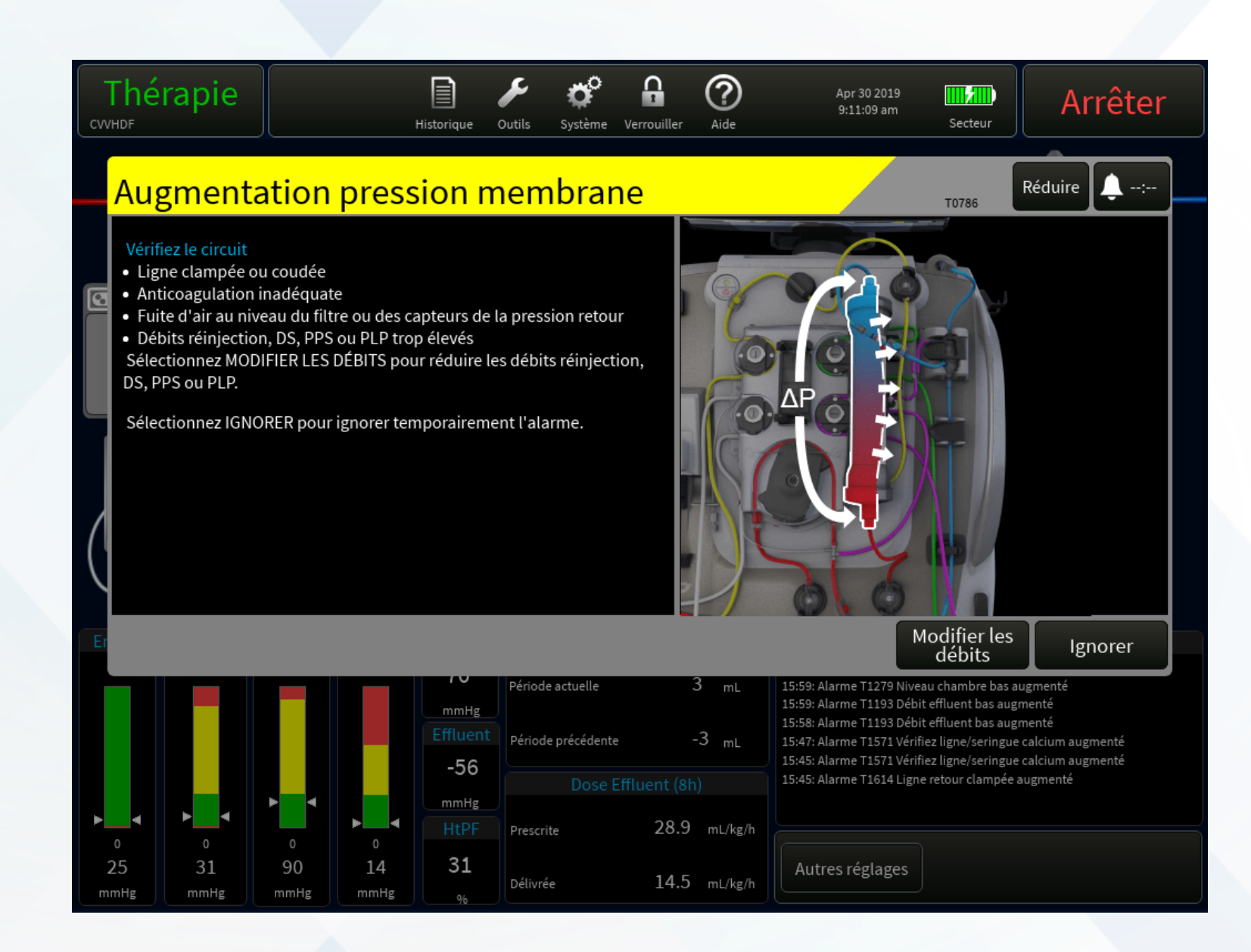

## Alarmes de coagulation

## Pression de membrane excessive

Sélectionnez Continuer si la touche est active, sinon suivez les instructions ci-dessous.

- Réduisez les débits réinjection, PPS et PLP, si nécessaire.
- Sélectionnez la touche Outils, puis sélectionnez Auto-Test pour repositionner la membrane de la prise de pression.
- Évaluez les exigences en matière d'anticoagulation conformément à la politique de l'établissement.
- Sélectionnez la touche Jeter le set et changez le set.

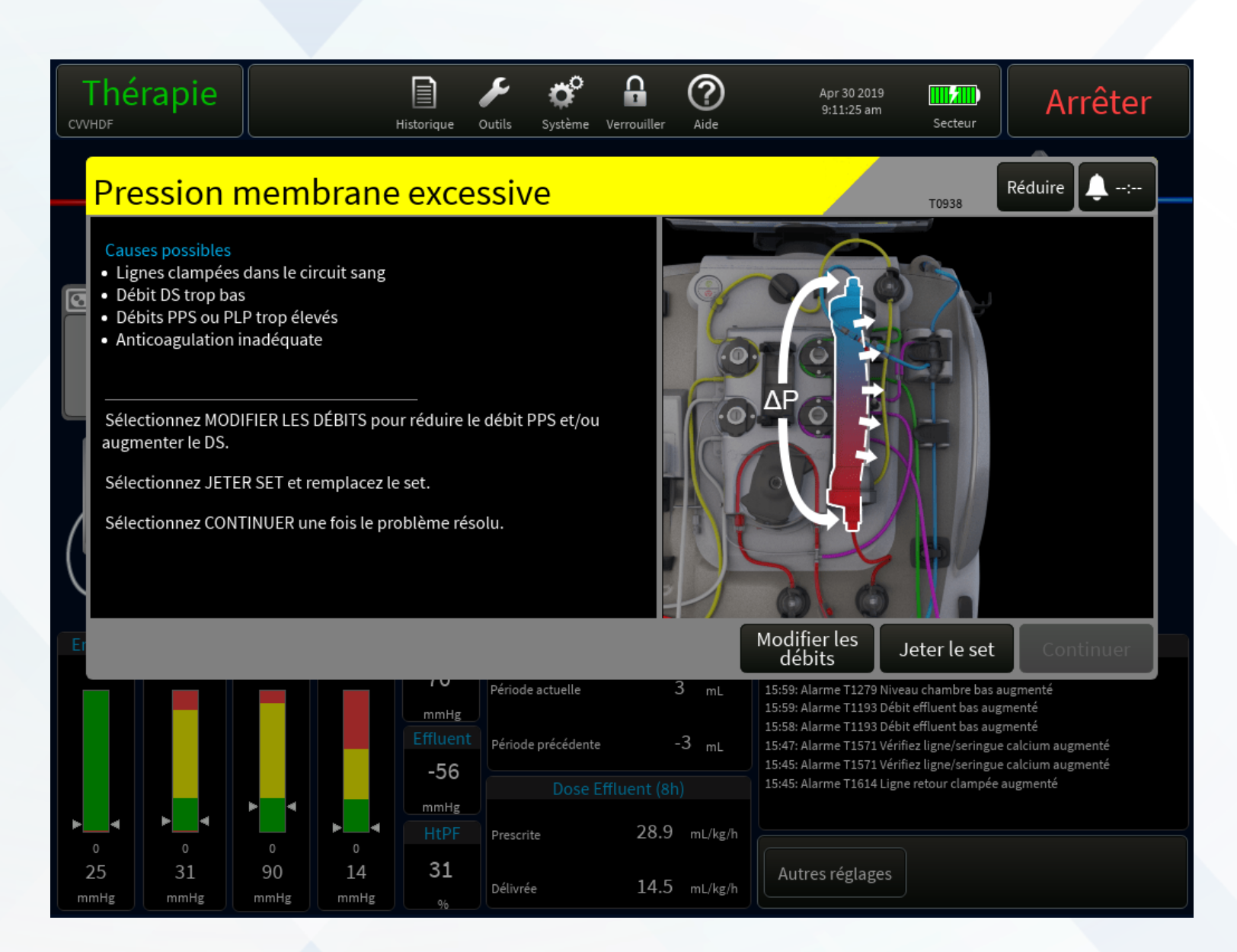

#### Air dans le sang

- 1. Vérifiez d'abord l'absence d'air ou de cathéter déconnecté.
- 2. Sélectionnez RETIRER AIR

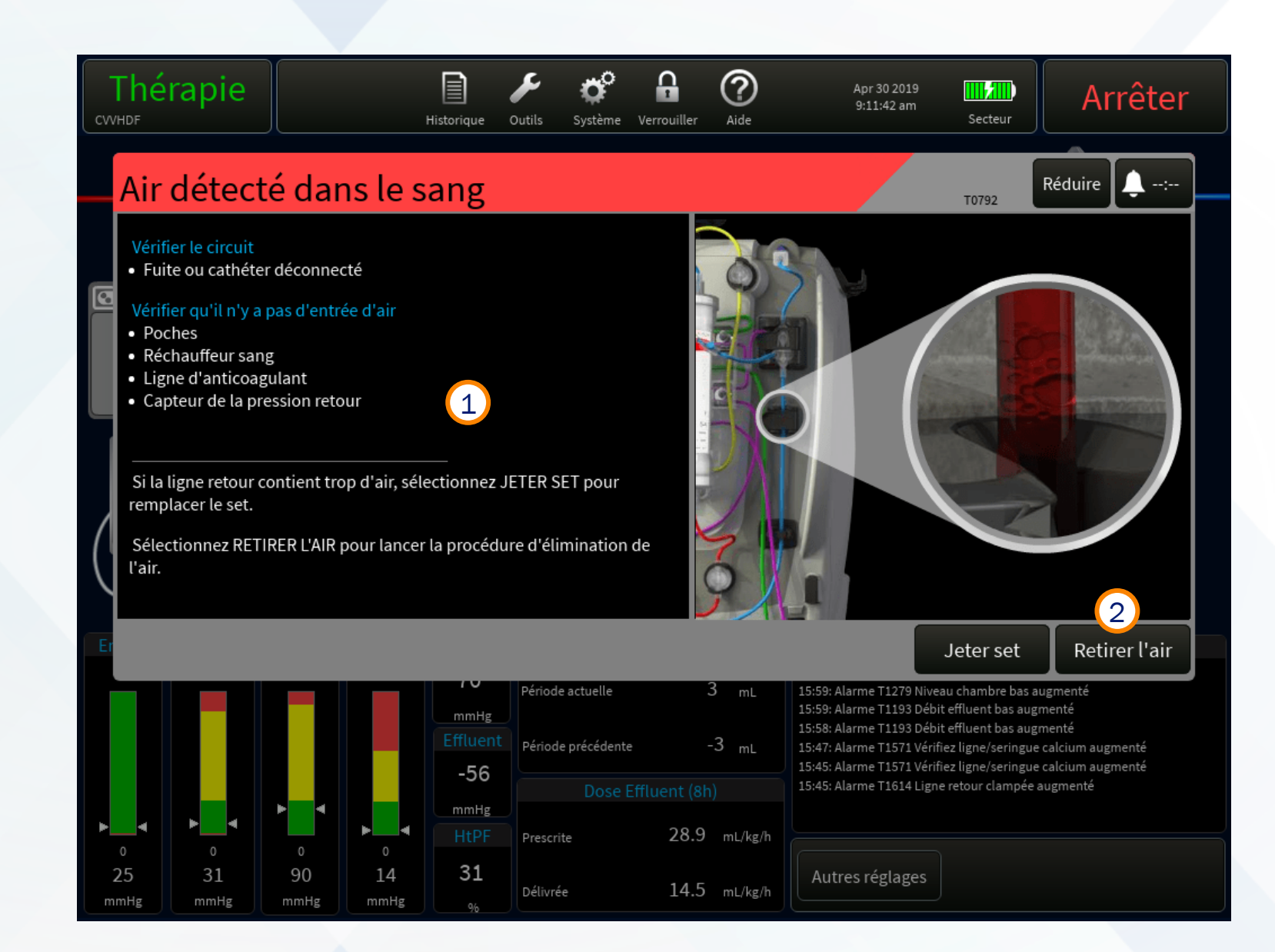

## Éliminer air

Le système crée une pression négative. « Pas d'air détecté » et les barres de pression répondent aux valeurs actuelles.

Attendez que la pression retour soit < 0 mmHg

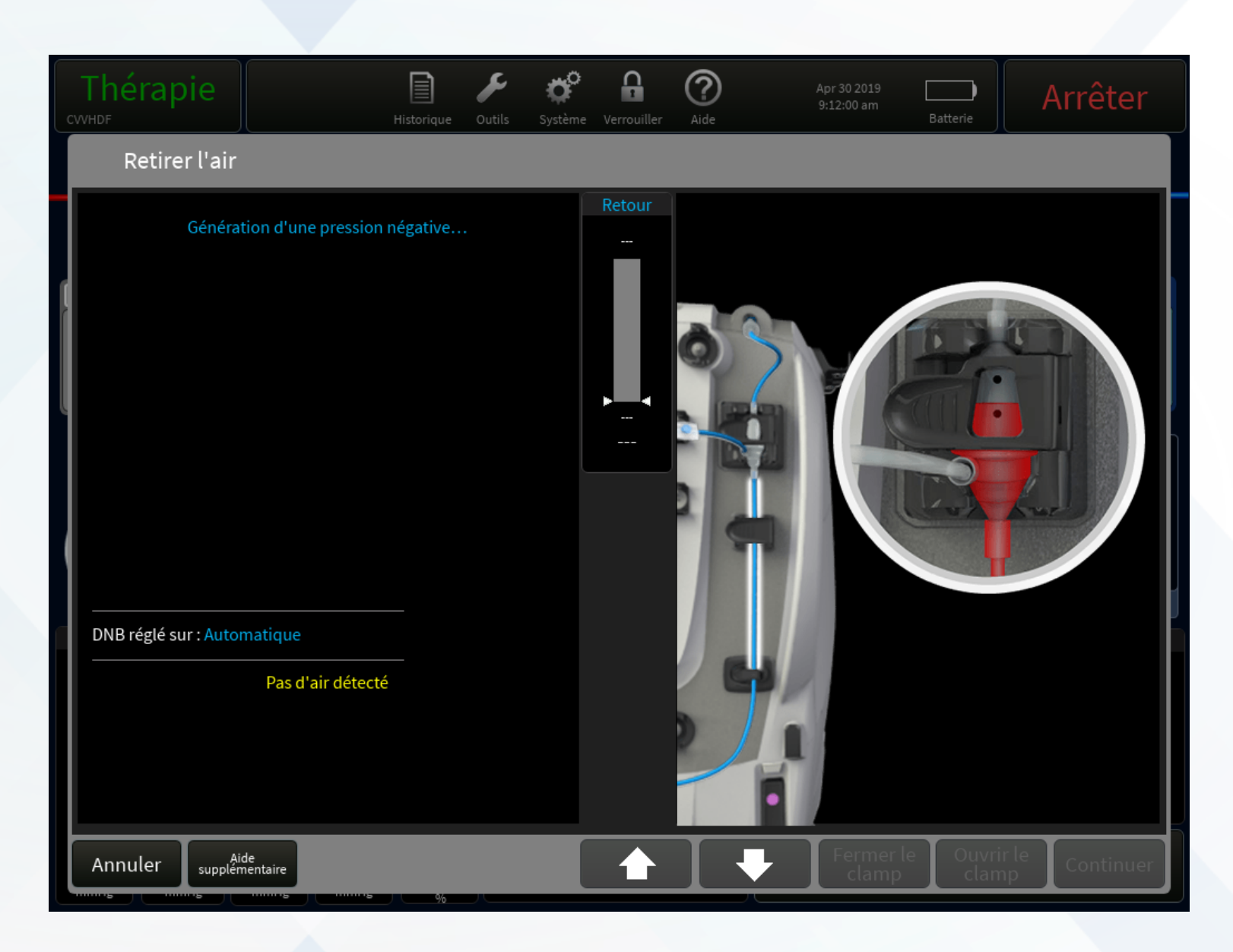

## Éliminer air

Les systèmes créent une pression négative ; cela ne se produira que lorsque la barre de pression située dans la partie supérieure centrale indique une valeur de retour négative.

#### **1. Sélectionnez OUVRIR LE CLAMP**

pour commencer à éliminer l'air.

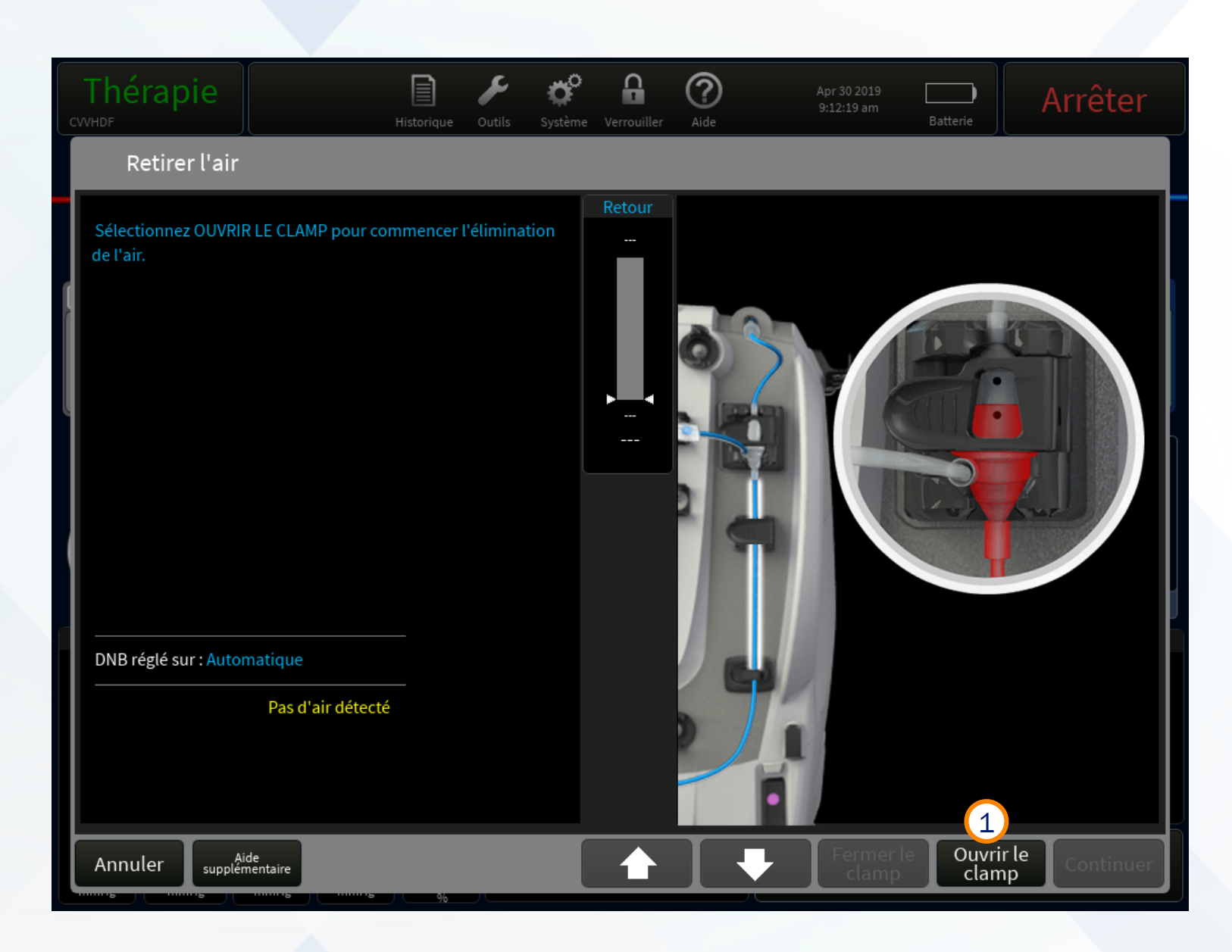

Le système crée une pression négative

## 1. Éliminez les bulles d'air de la ligne retour bleue en.

maintenant la touche FLÈCHE
 VERS LE HAUT.

#### 2. Sélectionnez CONTINUER

L'affichage revient à l'écran de fonctionnement.

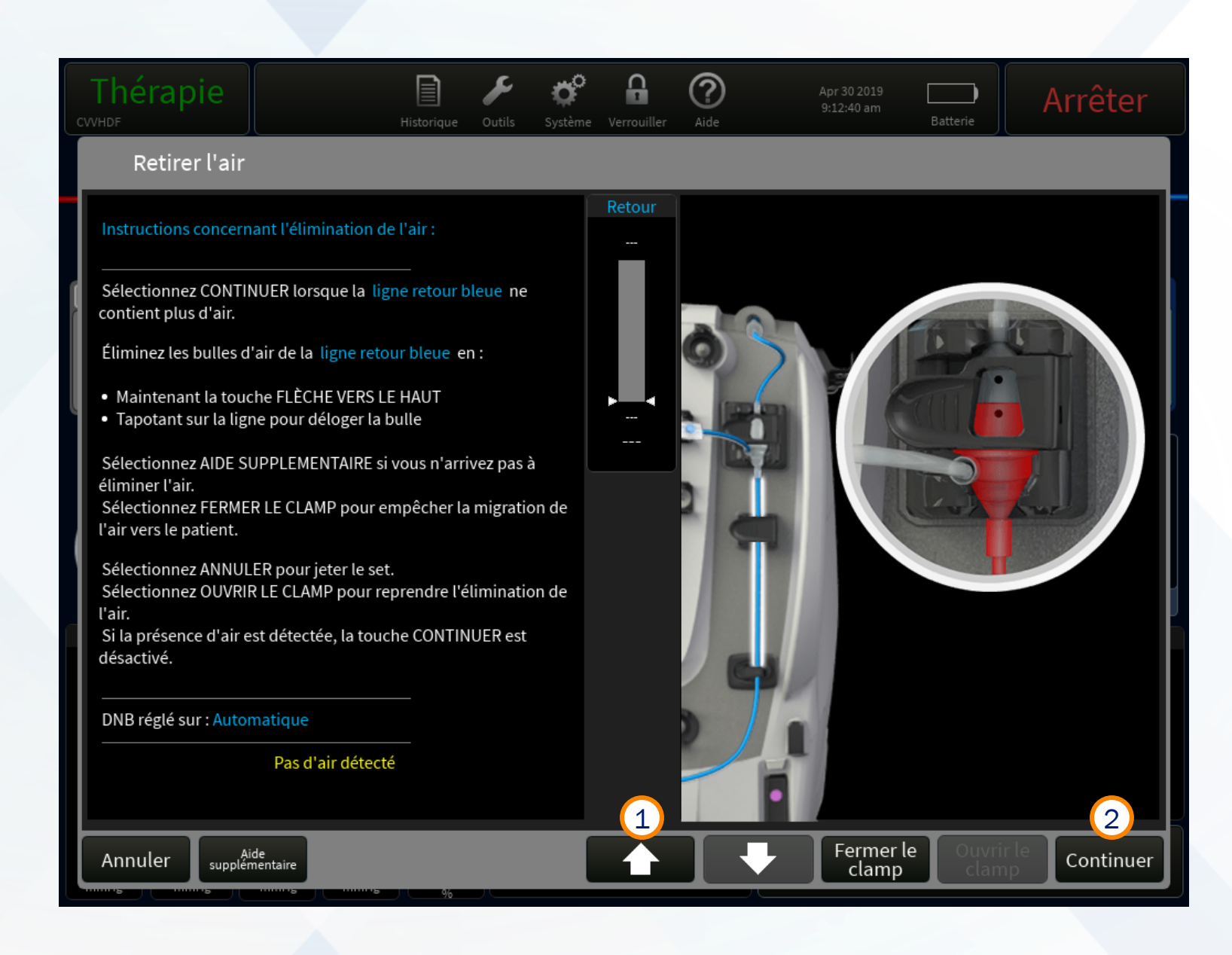

## Fuite de sang détectée

Vérifiez d'abord l'absence de sang dans la ligne effluent

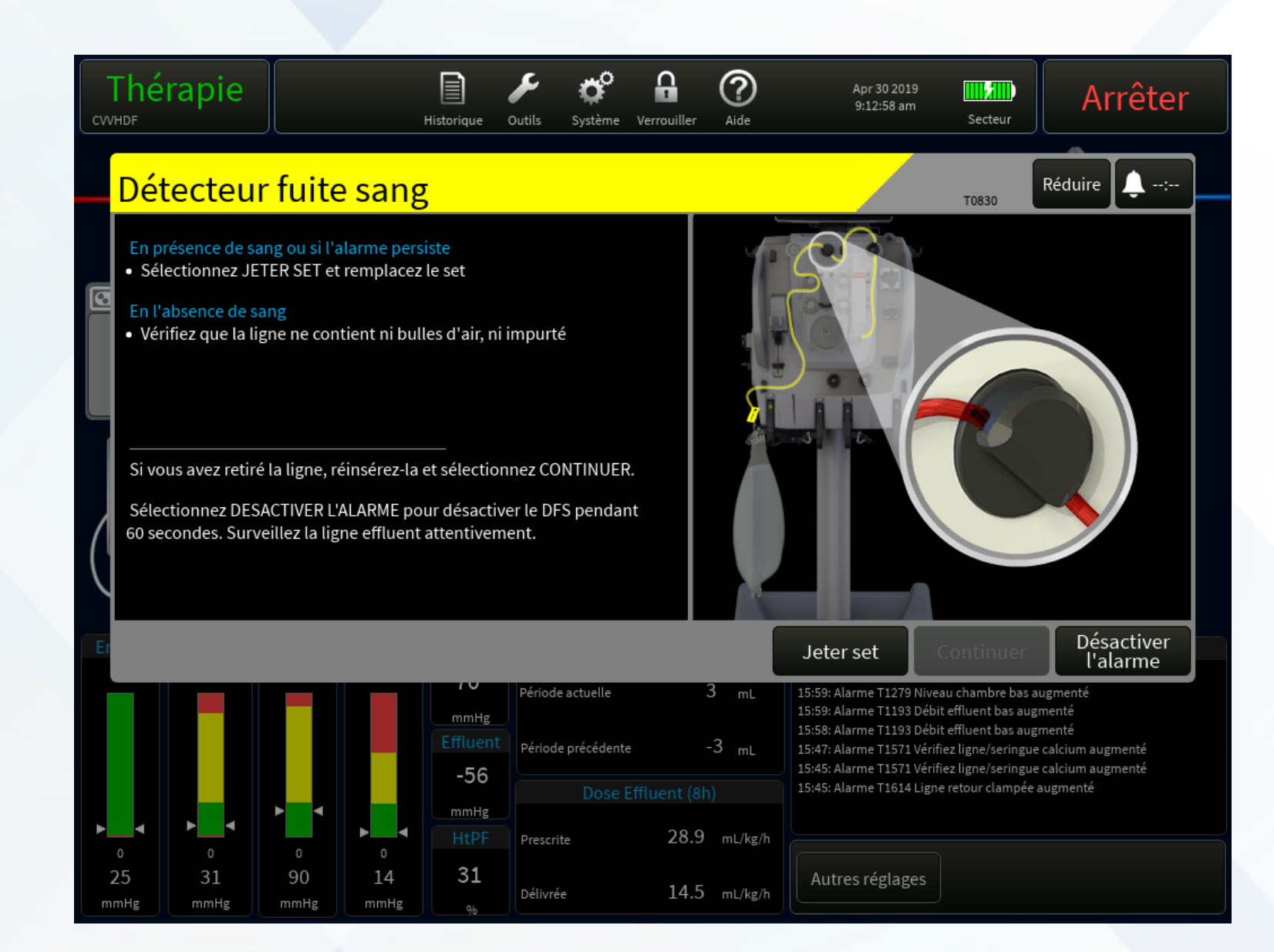

## Fuite de sang détectée

Vérifiez la ligne effluent:

- **1. En présence de sang,** sélectionnez Jeter le set et remplacez le set.
- 2. En l'absence de sang, mais lorsque le liquide est décoloré, sélectionnez Contin. pour normaliser le sang.
- **3. En présence de bulles d'air,** sélectionnez Alarme désactivée.
- 4. Sélectionnez le symbole outils.
- 5. Sélectionnez Normaliser le détect. Fuite sang.

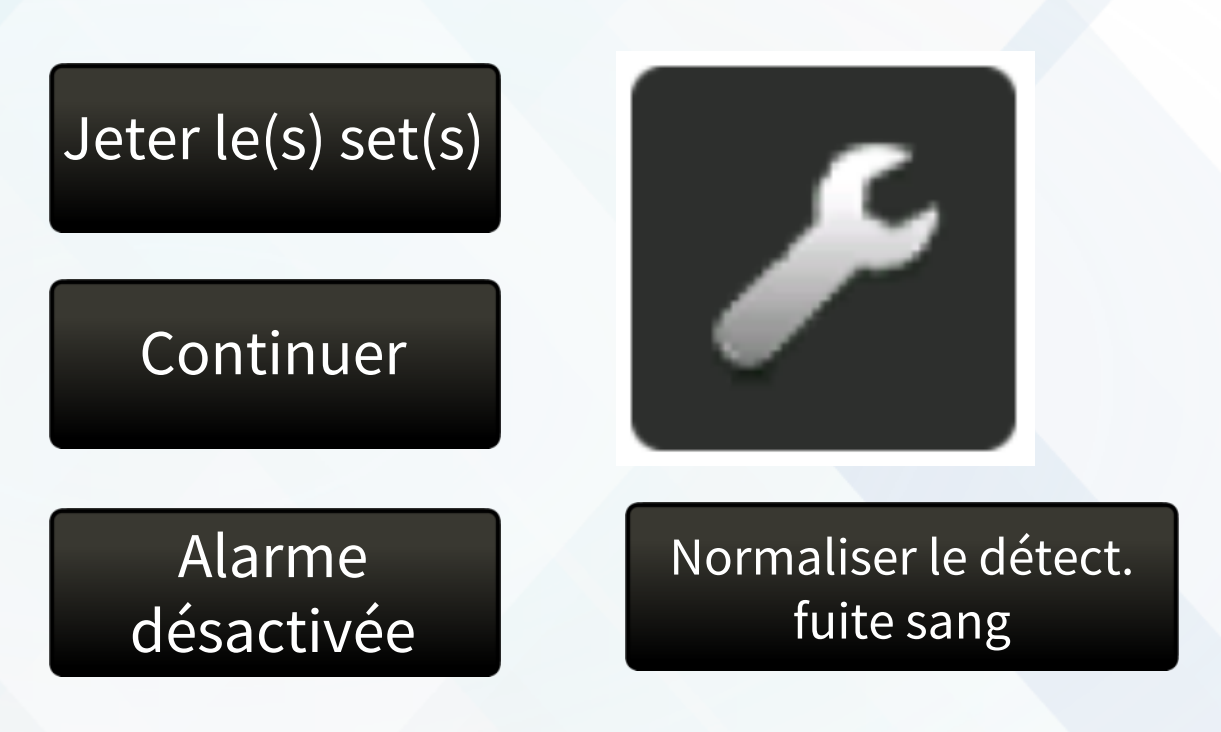

## Fuite de sang détectée

Normaliser le détect. fuite sang

#### 1. Prélevez un échantillon

dans la ligne effluent et vérifiez s'il contient du sang. Si du sang est présent, sélectionnez correct. / arrêter / Jeter le(s) set(s).

2. Vérifiez que le signal est supérieur ou égal à 85 %.

Si nécessaire, déplacez la ligne effluent légèrement vers le haut ou vers le bas dans le détecteur de fuite de sang pour augmenter le signal.

## 3. Sélectionnez DÉMARRER LA NORMALISATION

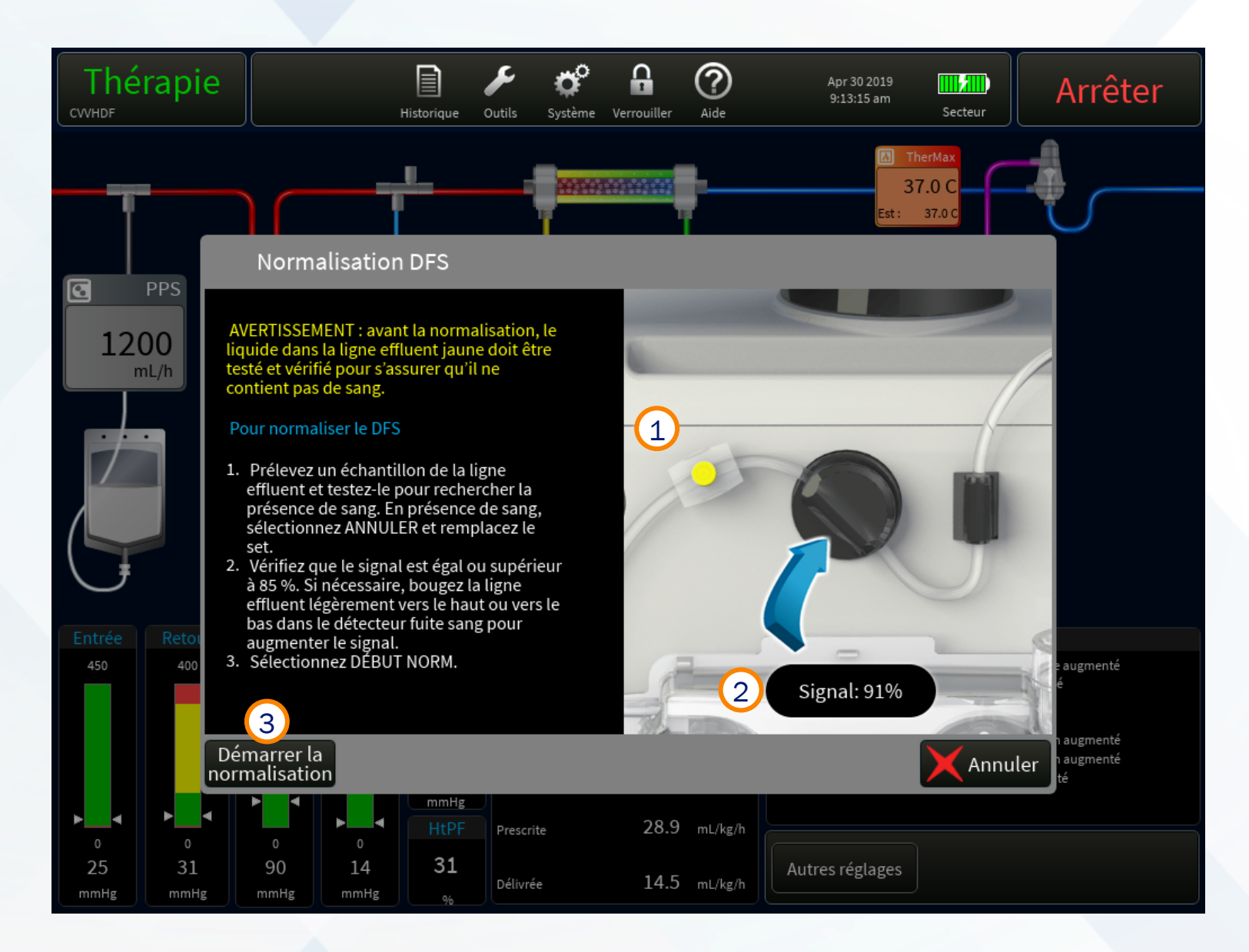

## Appeler maintenance (1)

Des alarmes Appeler maintenance se déclenchent si la sécurité du patient ne peut pas être surveillée en raison d'un dysfonctionnement du système (par exemple, en cas de défaillance identifiée pendant les auto-tests, d'une erreur logicielle ou d'un dysfonctionnement matériel).

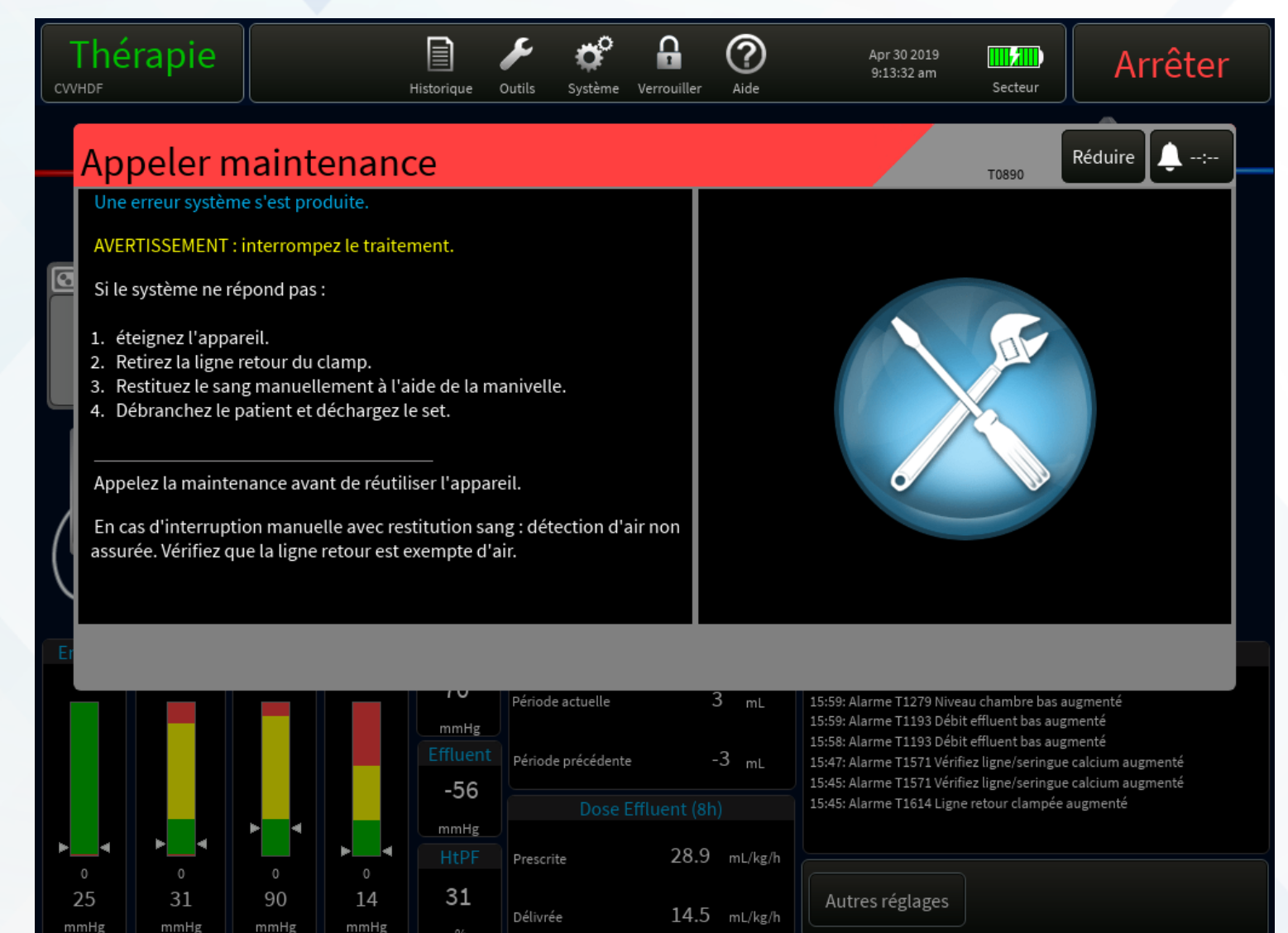

## Appeler maintenance (2)

## Lors d'une alarme d'appel maintenance :

- Le système passe en état de sécurité en arrêtant toutes les pompes et en fermant le clamp retour. Le traitement est suspendu, et le sang ne circule pas dans le circuit.
- Le voyant d'état clignote en rouge.
- L'alarme sonore retentit (5 impulsions sonores répétées avec une pause de 10 secondes jusqu'à ce que l'alarme soit coupée).
- Le seul moyen de supprimer cette alarme consiste à réinitialiser le système et à suivre les instructions pour décharger le set.

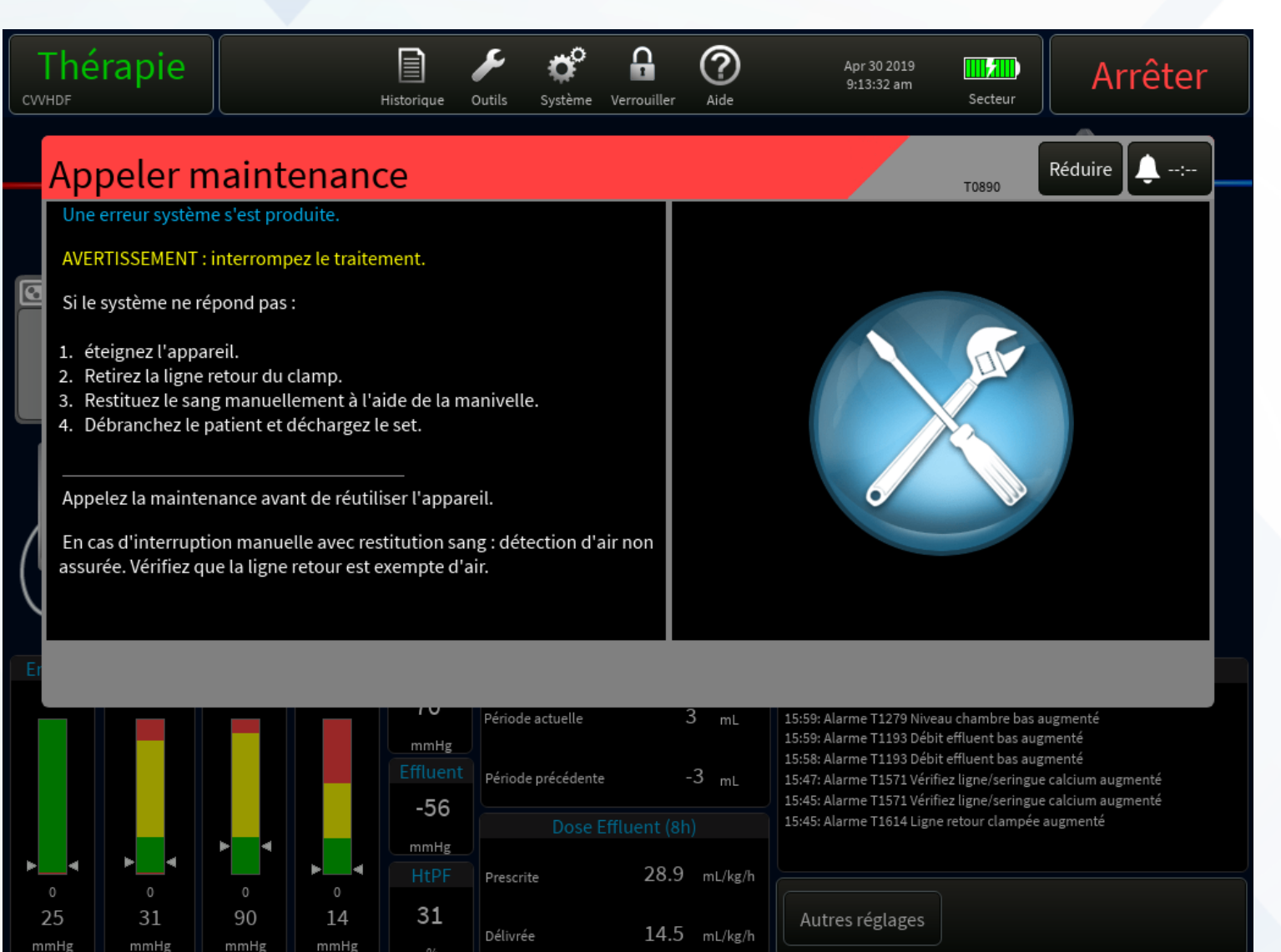

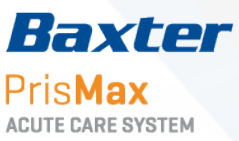

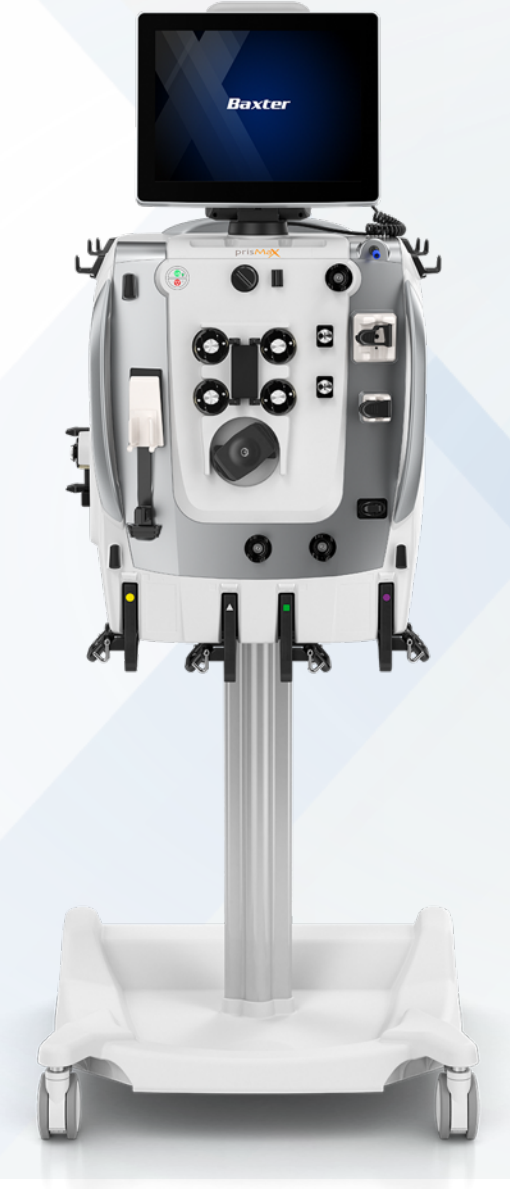

# Ceci cloture le guide de démarrage rapide pour les alarmes

Les sujets suivants ont été traités dans ce module:

- ✓ Introduction
- ✓ Alarmes de pression
- ✓ Alarmes de seringue
- ✓ Alarmes de poches
  - Problèmes de débit
  - Poche vide
  - Solution amorçage vide

- ✓ Alarmes de coagulation
- ✓ Autres alarmes
  - Air dans le sang
  - Fuite de sang détectée (DFS)
  - Appeler maintenance

**Baxter** PrisMax ACUTE CARE SYSTEM

## Alarmes Guide de démarrage rapide

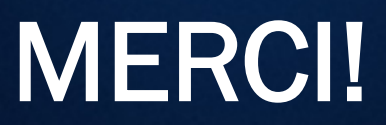

prisMax